# 證券櫃檯買賣中心

# 興櫃股票雲端備援交易終端機系統

# 使用手冊(證券商版)

Version : 1.2

July 22, 2019

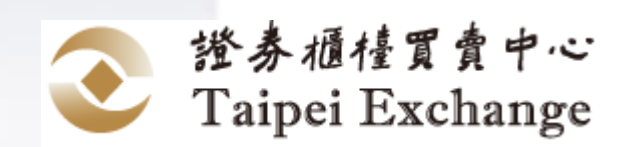

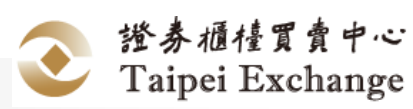

# Table of Content

| 1. | 使用  | ]流程   |             | 7  |
|----|-----|-------|-------------|----|
|    | 1.1 | 作業济   | <b>冠程</b>   | 7  |
| 2. | 使用  | ]手冊   |             | 16 |
|    | 2.1 | 前言    |             | 16 |
|    |     | 2.1.1 | 網址          | 16 |
|    |     | 2.1.2 | 版面說明        | 16 |
|    |     | 2.1.3 | 欄位輸入注意事項    | 17 |
|    | 2.2 | 交易作   | F業          | 17 |
|    |     | 2.2.1 | 版面說明        | 17 |
|    |     | 2.2.2 | 委託下單作業      | 18 |
|    | 2.3 | 查詢伯   | F業          | 20 |
|    |     | 2.3.1 | 委託明細查詢作業    | 20 |
|    |     | 2.3.2 | 成交查詢作業      | 21 |
|    | 2.4 | 帳號倂   | F業          | 23 |
|    |     | 2.4.1 | 登入作業        | 23 |
|    |     | 2.4.2 | 登出作業        | 26 |
|    |     | 2.4.3 | 歸還作業        | 27 |
|    | 2.5 | 帳號管   | 管理          | 29 |
|    |     | 2.5.1 | 使用者帳號維護作業   | 29 |
|    |     | 2.5.2 | 公司聯絡人資料維護作業 | 33 |
|    | 2.6 | 行情作   | F業          | 34 |
|    |     | 2.6.1 | 行情作業        | 34 |
|    |     | 2.6.2 | 自選股設定作業     | 42 |

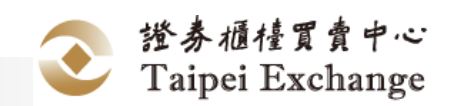

| 2.7 | 下載作   | F業      | 46 |
|-----|-------|---------|----|
|     | 2.7.1 | 報表及檔案作業 | 46 |
|     | 2.7.2 | 手冊作業    | 50 |
|     | 2.7.3 | 版本作業    | 51 |

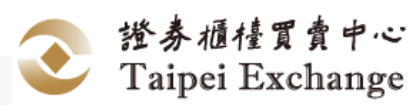

# Table of Figures

| 圖一:檢視版本畫面                         |    |
|-----------------------------------|----|
| 圖二: JAVA RUNTIME ENVIRONMENT 版本畫面 |    |
| 圖三:安全選項畫面                         | 9  |
| 圖四:新增信任網站畫面                       |    |
| 圖五:系統畫面                           |    |
| 圖六:環境變數畫面                         |    |
| 圖七:新增系統變數畫面                       |    |
| 圖八:新增變數畫面                         |    |
| 圖九:完成系統變數新增畫面                     |    |
| 圖十:IE9 瀏覽器版本畫面                    |    |
| 圖十一:新增 IE 信任網站畫面                  |    |
| 圖十二:完成信任網站新增畫面                    |    |
| 圖十三:信任網站安全性畫面                     | 14 |
| 圖十四:執行通知元件圖                       | 14 |
| 圖十五:版面說明                          | 16 |
| 圖十六:即時回報區刪改小按鈕                    |    |
| 圖十七:下單交易作業版面說明                    |    |
| 圖十八:委託下單畫面                        |    |
| 圖十九:委託匯入畫面                        |    |
| 圖二十:委託明細查詢畫面                      | 20 |
| 圖二十一:成交查詢畫面                       | 21 |
| 圖二十二:登入畫面                         | 23 |
| 圖二十三:台網的元件畫面                      | 24 |
| 圖二十四:輸入畫面                         | 24 |

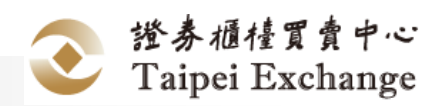

| 圖二十五:主畫面                |
|-------------------------|
| 圖二十六:清除畫面25             |
| 圖二十七:切換語系畫面-ENGLISH26   |
| 圖二十八:切換語系畫面-繁中26        |
| 圖二十九:執行登出畫面27           |
| 圖三十:登出畫面                |
| 圖三十一:歸還作業畫面28           |
| 圖三十二:歸還作業畫面28           |
| 圖三十三:歸還登出作業畫面28         |
| 圖三十四:使用者帳號維護畫面29        |
| 圖三十五:使用者帳號維護畫面-查詢29     |
| 圖三十六:使用者帳號維護畫面-新增30     |
| 圖三十七:證券商使用者帳號維護畫面-篩選    |
| 圖三十八:使用者帳號維護畫面-刪除31     |
| 圖三十九:使用者帳號維護畫面-修改操作人員帳號 |
| 圖四十:使用者帳號維護畫面-修改其他人員帳號  |
| 圖四十一:公司聯絡人資料維護畫面        |
| 圖四十二:公司聯絡人資料維護畫面-查詢     |
| 圖四十三:公司聯絡人資料維護畫面-申報34   |
| 圖四十四:行情查詢畫面             |
| 圖四十五:行情查詢畫面-交易代號        |
| 圖四十六:行情查詢畫面-選擇類股36      |
| 圖四十七:行情查詢畫面-股票查詢        |
| 圖四十八:行情查詢畫面-基金查詢        |
| 圖四十九:行情查詢畫面-黃金查詢37      |
| 圖五十:行情查詢畫面-選擇自選股37      |

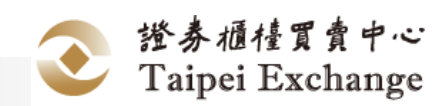

| 圖五十一:行情查詢畫面-自選股查詢             |
|-------------------------------|
| 圖五十二:行情查詢畫面-點選交易代號            |
| 圖五十三:行情查詢畫面-查詢推薦券商聯絡資訊        |
| 圖五十四:行情查詢畫面-點選報買或報賣           |
| 圖五十五:行情查詢畫面-買進報價查詢            |
| 圖五十六:行情查詢畫面-賣出報價查詢            |
| 圖五十七:行情查詢畫面-點選匯出40            |
| 圖五十八:行情查詢畫面-匯出行情資料40          |
| 圖五十九:行情查詢畫面-股票大盤41            |
| 圖六十:行情查詢畫面-基金大盤41             |
| 圖六十一:行情查詢畫面-黃金大盤42            |
| 圖六十二:自選股設定畫面42                |
| 圖六十三:自選股設定畫面-查詢43             |
| 圖六十四:自選股設定畫面-篩選43             |
| 圖六十五:自選股設定畫面-儲存44             |
| 圖六十六:自選股設定畫面-新增自選股45          |
| 圖六十七:自選股設定畫面-完成新增45           |
| 圖六十八:自選股設定畫面-刪除46             |
| 圖六十九:報表及檔案畫面46                |
| 圖七十:報表及檔案畫面-下載日行情表47          |
| 圖七十一:報表及檔案畫面-製作日行情表47         |
| 圖七十二:報表及檔案畫面-日行情表檔案48         |
| 圖七十三:報表及檔案畫面-下載 DAILYORDERS48 |
| 圖七十四:報表及檔案畫面-製作 DAILYORDERS   |
| 圖七十五:報表及檔案畫面-DAILYORDERS 檔案49 |
| 圖七十六:報表及檔案畫面-下載 DAILYTRADES   |

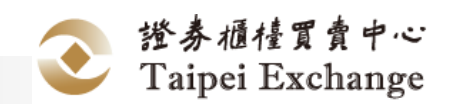

| 圖七十七:報表及檔案畫面-製作 DAILYTRADES | 50 |
|-----------------------------|----|
| 圖七十八:報表及檔案畫面-DAILYTRADES檔案  | 50 |
| 圖七十九:手冊畫面                   |    |
| 圖八十:版本作業畫面                  | 51 |

證券櫃檯買賣中心 Taipei Exchange

# 1. 使用流程

# 1.1 作業流程

- 1. 經紀商提出使用申請
  - 經紀商填具「興櫃股票議價點選系統-資訊伺服器異動暨借用備用設備申 請書」文件
  - 2). 提送申請書文件給交易部
- 2. 審核
  - 1). 興櫃中心收到使用申請後,進行相關審核工作
- 3. 經紀商使用前置作業
  - 1). 維護人員於證券商申請建立經紀證券商申請。
  - 2). 審核通過後將核准函交給證券商申請者
  - 3). 證券商須備妥至少1張證券暨期貨相關單位共用憑證卡
  - 4). 請與您的資訊部門確定連接埠 9100、9200 的防火牆是開通狀態
  - 5). 證券商使用之 Java Runtime Environment(以下簡稱 JRE)版本必須為 1.8 以上
    - 由 JAVA 官方網站之 JRE 下載 1.8 版
    - 點選控制台下 Java 功能工具列下之說明選項,檢視使用之 JRE 版本
    - 若 JRE 版本有 1.7 及 1.7 以下,不勾選啟用 JRE 1.7,僅勾選啟用
       1.8,如下圖:

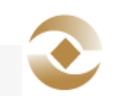

證券櫃檯買賣中心 Taipei Exchange

Т

證券商版

使用手冊

| 約 Java 控制面板                      |             | (at | X Internet   |
|----------------------------------|-------------|-----|--------------|
| 一般 更新 加加 安全 連階                   |             |     |              |
| 檢視和管理 Java 應用程式和 Applet的 Java Ru | atime版本及設定。 |     | <b>除視(V)</b> |
|                                  |             |     |              |
|                                  |             |     |              |
|                                  |             |     |              |
|                                  |             |     |              |
|                                  |             |     |              |
|                                  |             |     |              |
|                                  |             |     |              |
|                                  |             |     |              |

圖一:檢視版本畫面

| 0 |          | 12 m                     | 路徑                               | 程式實際執行參數 | 已散用 |
|---|----------|--------------------------|----------------------------------|----------|-----|
| 8 | 1.8.0_60 | http://java.sun.com/prod | C:\Program Files\lava\jre1.8.0_6 |          | V   |
|   |          |                          |                                  |          |     |
|   |          |                          |                                  |          |     |
|   |          |                          |                                  |          |     |
|   |          |                          |                                  |          |     |
|   |          |                          |                                  |          |     |
|   |          |                          |                                  |          |     |
|   |          |                          |                                  |          |     |
|   |          |                          |                                  |          |     |
|   |          |                          |                                  |          |     |
|   |          |                          |                                  |          |     |
|   |          |                          |                                  |          |     |
|   |          |                          |                                  |          |     |

圖二: Java Runtime Environment 版本畫面

點選控制台下 Java 功能工具列下之安全選項,將本系統設定為信任網站。

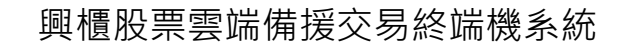

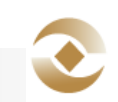

使用手冊

| 證券商版

| 約 Java 控制面板                                                                                                    |                                                                                                    |
|----------------------------------------------------------------------------------------------------|----------------------------------------------------------------------------------------------------|
| 一般 更新 Java 安全 進階                                                                                                    |                                                                                                    |
| ☑ 在瀏覽器中散用 Java 內容(E)                                                                                                    |                                                                                                    |
| 應用程式的安全層次不在「例外網站                                                                                                    | 5」 清單中                                                                                                    |
| ○ 非常高(Ÿ)                                                                                                    |                                                                                                    |
| 允許執行信任授權單位憑證識別                                                                                                    | l的 Java 應用程式,且此憑證必須驗證為未撤猶。                                                                                                    |
| . 800                                                                                                    |                                                                                                    |
| <ul> <li>Marcal and the for section and the section of the section of the sec</li></ul> |                                                                                                    |
| 元計報行信任技權単位法證證》<br>然。                                                                                                    | 的加加應用程為,即把票法是還比包證的原始以優少                                                                                                    |
| 例外網站清單                                                                                                    |                                                                                                    |
| 使下列網站設動的應用程料將應列<br>https://bktmde.tpsy.org.by                                                                                                    | 9在理當的安主提示顯示乙後執行。                                                                                                    |
| The second second second second second second second second second second second second second second second se                                                                                                    |                                                                                                    |
|                                                                                                    | 「編輯網站清單の)                                                                                                    |
|                                                                                                    | + 議報網站清單(3)                                                                                                    |
|                                                                                                    | - 「編編網站清單の」<br>回復安全線示(R) 管理感激00.                                                                                                    |
|                                                                                                    | - 「接觸的活業堂の」<br>回復安全提示(R) 管理感謝00.                                                                                                    |
|                                                                                                    | 【接稿的法书堂》)           目復安全提示你)         管理透達00                                                                                                    |
|                                                                                                    | ↓ 「「「「「「「「」」」」「「」」」「「」」」「「」」」「「」」」「」」「「」」」「」」「」」「」」「」」「」」「」」「」」「」」「」」「」」「」」「」」「」」「」」「」」「」」「」」「」」「」」「」」「」」「」」「」」「」」「」」「」」「」」「」」「」」「」」「」」「」」「」」「」」「」」「」」「」」「」」「」」「」」「」」「」」「」」「」」「」」「」」「」」「」」「」」「」」「」」「」」「」」「」」「」」「」」「」」「」」「」」「」」「」」「」」「」」「」」「」」「」」「」」「」」「」」「」」「」」「」」「」」「」」「」」「」」「」」「」」「」」」「」」「」」「」」「」」「」」「」」「」」「」」「」」「」」「」」「」」「」」「」」「」」「」」「」」「」」「」」「」」「」」「」」「」」「」」「」」「」」「」」「」」「」」「」」「」」「」」「」」「」」「」」「」」「」」「」」」「」」「」」」「」」」「」」」「」」「」」」「」」「」」「」」」「」」「」」」「」」「」」」「」」「」」」「」」「」」」「」」」「」」「」」」「」」「」」」「」」「」」」「」」」「」」」「」」」「」」」「」」」「」」」」 |
|                                                                                                    | 「「精構的活業単の」     「開催安全接示(R) 管理香諭(0)     「「構成」     「「「「「」」     「「「」」     「「「」」     「「「」」     「「」」     「「」」     「「」」     「「」」     「「」」     「「」」     「「」」     「「」」     「「」」     「「」」                                                                                                    |

圖三:安全選項畫面

| Kar and the second          |      | <br> |
|-----------------------------|------|------|
| https://bktrade.tpex.org.tv | <br> | <br> |
|                             |      |      |
|                             |      |      |
|                             |      |      |
|                             |      |      |
|                             |      |      |

圖四:新增信任網站畫面

 ● 完成 JRE 安裝需設定環境變數,於控制台→選擇系統及安全性→選 擇系統→點選進階系統設定如下圖。 興櫃股票雲端備援交易終端機系統

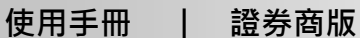

道靖設定

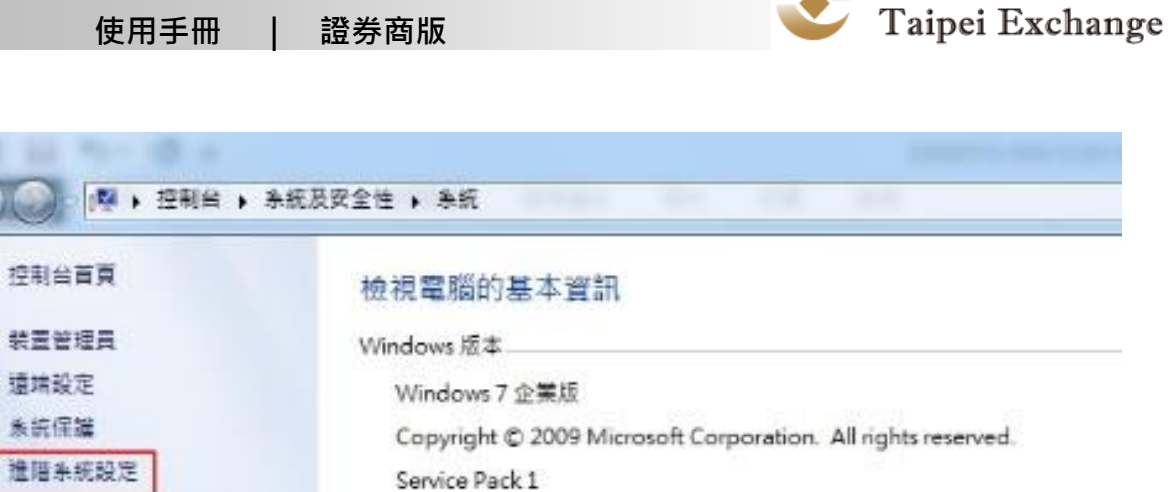

證券櫃檯買賣中心

- 圖五: 系統畫面
- 進入系統內容點選環境變數如下圖 (I).

| 您必须以永統管理員的身分登入,才能使執行結<br>效能<br>視覺效果、處理器排程、記憶體使用量和虛擬語<br>視覺效果、處理器排程、記憶體使用量和虛擬語<br>視時效果、處理器排程、記憶體使用量和虛擬語 | 些變更。<br>21億増<br>〔 設定(5)… |
|----------------------------------------------------------------------------------------------------|--------------------------|
| 放能<br>視覺效果、處理器排程、記憶體使用量和虛擬語<br>使用者設定檔<br>間於物發入時的点面珍定                                                   | 記憶着<br>[ ] 說定(5)…        |
| 視覺效果、處理器排程、記憶體使用量和虛擬語<br>使用者設定檔<br>開於物質入時的点面於定                                                         | 21世趙<br>設定(5)            |
| 使用者設定檔<br>翻於物質入時的真面設定                                                                                  | [ 說定(S)                  |
| 使用者說定檔<br>關於教養入時的真面發定                                                                                  |                          |
| 使用者設定檔<br>開於物資入時的桌面設定                                                                                  |                          |
| 關於德登入時的真面設定                                                                                            |                          |
| and a star star of the star star star star star star star star                                         |                          |
|                                                                                                    |                          |
|                                                                                                    | 設定(E)                    |
| 歌動及修復                                                                                                  |                          |
| 余流散動、余流失敗、及伯錯皆訊                                                                                        |                          |
|                                                                                                    | 65.mm (T)                |
|                                                                                                    | \$XAE(1)                 |
|                                                                                                    | 101001010101             |
|                                                                                                    | Alcon 26 Ber (11)        |
|                                                                                                    |                          |

圖六:環境變數畫面

於環境變數新增系統變數,變數名稱:JRE\_HOME\變數值:JRE (I). 安裝路徑(如: C:\Program Files\Java\jre1.8.0\_60)如下圖

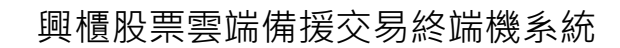

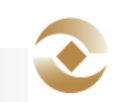

使用手冊

| 證券商版

| 遊戲                                                          | 12                                                      |
|-------------------------------------------------------------|---------------------------------------------------------|
| TEMP                                                        | SUSERPROFILES/AppDats/Local/Temp                        |
| TMP                                                         | %USERPROFILE%\AppDeta\Local\Iemp                        |
|                                                             | 新增(0) 編輯(E) 用除(D)                                       |
|                                                             |                                                         |
|                                                             |                                                         |
| (近漫歌(S)                                                     |                                                         |
| 新授数(5)<br>授数                                                | 18                                                      |
| 新安数(S)<br>影数<br>ComSpec                                     | 值<br>C-1Windowskystem321cmd.exe                         |
| 新聞数(S)<br>副数<br>ComSpec<br>FP_NO_HOST                       | 1 <b>E</b><br>CAWindowskystem32cmd.exe<br>NO            |
| 新設数(S)<br>影数<br>ComSpec<br>FP_NO_HOST<br>NUMBER_OF_P.<br>OS | 12<br>CAWindowskystem320md ese<br>NO<br>4<br>Windows NT |

圖七:新增系統變數畫面

| 所增条抗變數          | 1<br>1<br>1                       |
|-----------------|-----------------------------------|
| 提數名稱(N):        | TRE_HOME                          |
| <b>契款值(</b> Y): | C-\Program Files\Java\jrc1.8.0_60 |
|                 | 福定 取消                             |

圖八:新增變數畫面

| verion Hulferth - 2 2 2 2                               | 數(0)                                                                           | New |
|---------------------------------------------------------|--------------------------------------------------------------------------------|-----|
| 複數                                                      | (Ē                                                                             |     |
| TEMP<br>TMP                                             | %USERPROFILE%AppData%Local/Jemp<br>%USERPROFILE%AppData%Local/Jemp             |     |
|                                                         | providence a providence sta providence                                         | _   |
| h夜観敷(S)                                                 | 【新增(N)】【編載(E)】【NPPC                                                            | »   |
| (派變數(3)<br>變數                                           | 「新増(N)」」 「新林(E)」」 ● 用約(C                                                       |     |
| 新型数(S)<br>型数<br>ComSpec<br>取 No HoggT                   | 新常校(N) 新報報(E)                                                                  | »   |
| 統變數(5)<br>變數<br>ComSpec<br>FP_MO_HOST_<br>              | 新増(N) 新精(E)  代重  C.Windowskystem32%md exe NO  C.Woogram Filesilaysign 1.8 0_60 | »   |
| 統變數(S)<br>變數<br>FP_NO_HOST_<br>IRE_HOME<br>NIIMHER_OF_P | 第5増(N)                                                                         | »)  |

圖九:完成系統變數新增畫面

6). 請確認 IE 版本環境,與下列各版本同設定

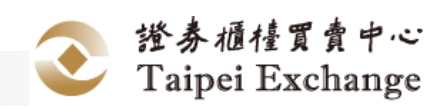

- Internet Explorer 9
  - (I). 作業系統版本:Windows 7
  - (II). 系統類型:64 位元作業系統
  - (III). IE9 版本:32 位元之更新版本 9.0.41

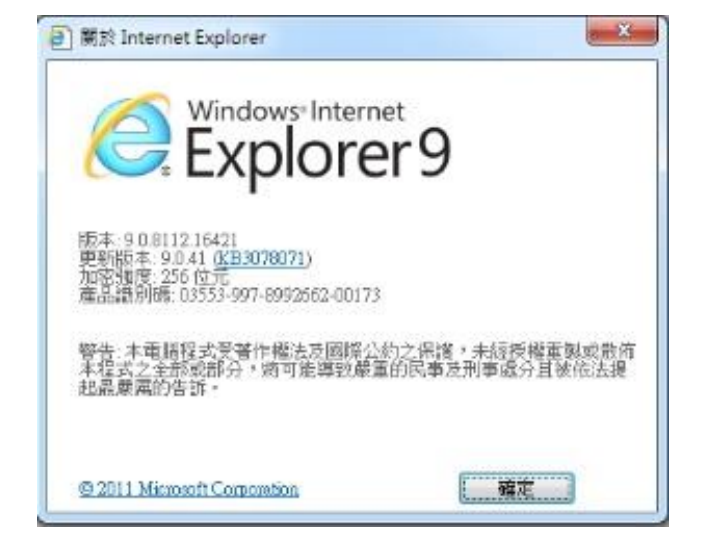

圖十: IE9 瀏覽器版本畫面

- Internet Explorer 10
  - (I). IE10版本:更新版本 10.0.0 或以上
- Internet Explorer 11
  - (I). IE11 版本:更新版本 11.0.0 或以上
- 7). 設定 IE 信任網站
  - 各版本 IE 皆需設定信任網站·於 IE 點選[工具]→[網際網路選項]→
     [安全性]→選擇[信任的網站]→點選網站進行設定

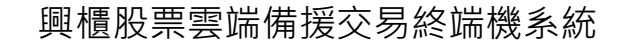

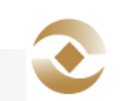

使用手冊

冊 | 證券商版

| 國取要檢視或變更安全性設定的[                                                                                                    | 五域。                            |
|----------------------------------------------------------------------------------------------------|--------------------------------|
| <ul> <li>()     <li>()     <li>()     <li>()     <li>()     <li>()     <li>()     <li>()     <li>()     <li>()     <li>()     <li>()     <li>()     <li>()     <li>()     <li>()     <li>()     <li>()     <li>()     </li> <li>()     </li> <li>()     </li> <li>()     </li> <li>()     </li> <li>()     </li> <li>()     </li> <li>()     </li> <li>()     </li> <li>()     </li> <li>()     </li> <li>()     </li> <li>()      </li> <li>()       ()       ()</li></li></li></li></li></li></li></li></li></li></li></li></li></li></li></li></li></li></li></ul> |                                |
| 信任的網站<br>這個區域包含您相信不會<br>網站。                                                                                                    | 調站(5) 網站(5)                    |
| 這個區域中具有網站。<br>此區域的安全性等級(L)                                                                                                    |                                |
| 自訂<br>自訂設定。<br>- 若要要更設定,<br>- 若要使用建議說到                                                                                                    | 書狩一下 [自訂学録]。<br>E・請按一下 [預設等級]。 |
| 設用受保護模式 (需要重新<br>設動 Internet Explorer)(P)                                                                                                    | 自訂等級(C) 預設等級(D)                |
|                                                                                                    | 期所有區域重說為預說等級(R)                |

圖十一:新增 IE 信任網站畫面

● 輸入 https://bktrade.tpex.org.tw 新增為信任的網站

| 並可從此區域新增及移除網站。這個<br>用區域的安全性設定。  | 匯域的所有網站會使 |
|---------------------------------|-----------|
| 將這個網站新增到區域(D):                  |           |
| https://bktrade.tpex.org.tw     | 新增(A)     |
| 網站(W):                          |           |
| https://bktradetest.twse.com.tw | 13科学(R)   |
|                                 |           |
|                                 |           |
| ☑ 此碼域內的所有網站需要伺服器發證 (6冊          | s:)(S)    |

圖十二:完成信任網站新增畫面

- 若 IE 版本為 IE9 · 需再加設信任網站安全性等級 · 請照下列操作進行 · 版本為 IE10 或 IE11 則不需此設定
  - (I). 網際網路安全性:於 IE 點選[工具]→[網際網路選項]→[安全性]→選擇[信任的網站]→設定信任網站安全性等級為低

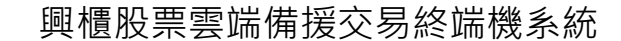

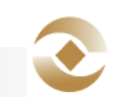

使用手冊

| 證券商版

| RE SAILS REAL                                                                                                    | 著 内容 連線                                             | 程式 進階            |
|----------------------------------------------------------------------------------------------------|-----------------------------------------------------|------------------|
| 取要檢視或變更安全                                                                                                    | 性設定的區域。                                             |                  |
| () G                                                                                                    |                                                     | 0                |
| 例除網路 近端内                                                                                                    |                                                     | 限制的網站            |
| 信任的網站                                                                                                    |                                                     | 695±65           |
| √ 這個區域包含<br>或資料的網站                                                                                                    | 您相信不會損害電腦<br>-                                      | anno(*)          |
| 這個區域中具                                                                                                    | 有網站。                                                |                  |
| 此區域的安全性等級                                                                                                    | (L)                                                 |                  |
| 此匿域尤许的等级。                                                                                                    | 全部                                                  |                  |
| - [ - 低                                                                                                    |                                                     |                  |
| - 安全性<br>- 大部有主<br>- 所有主                                                                                                    | 最低而且會提供警告<br>的内容都會下劃,<br>月<br>動式內容都可以執行<br>您絕對信任的網站 | 訊見<br>不經事先提示就執行  |
|                                                                                                    | ち (需要重新設動 Int                                       | met Explorer)(P) |
| transfer to the second second s | C antatrica an                                      | ) 預設等級(D)        |
|                                                                                                    | Est day (                                           |                  |
|                                                                                                    | 南所有[                                                | 西域軍設為預設等級(R)     |

圖十三:信任網站安全性畫面

- 4. 證券商進行登入作業
  - 1). 證券商使用【登入作業】[參考 2.4.1 登入作業]
  - 2). 安裝委託與成交回報通知元件
    - 登入系統時,請等待執行應用程式提示訊息,並請選擇[執行]

| en th  | 行使展开       | ₩ <del></del>  |                               |                    |                    |
|--------|------------|----------------|-------------------------------|--------------------|--------------------|
| 347174 | 111000570  | EPV :          |                               |                    |                    |
|        | ~          | 名綱:            | OtcApplet                     |                    |                    |
|        |            | 發行者:           | 不明的                           |                    |                    |
| -      |            | 位置:            | http://bktrade.tpex.org.tw-90 | 80                 |                    |
| 執行     | 出慮用程式      | 可能存在           | 安全風險                          |                    |                    |
| 周胞:    | 此應用程式。     | 将以不受限<br>下明,除非 | 制的存取權限執行,因此可<br>約熱感應用程式的來源,否  | 能危害您的電腦與個則聽議您不要執行此 | 人資訊。提供的資<br> 應用程式。 |
|        | 更多資訊(0.0)  |                |                               |                    |                    |
| 這取下    | 方的方魄,      | 然後按一7          | 下「執行」即可啟動應用相                  | l <b>i</b> t.      |                    |
|        | 100 S RIAH | 微動行曲           | 期提表の。                         | 動行(で)              | 100                |

圖十四:執行通知元件圖

3). 證券商使用【交易作業】

● 委託下單作業[參考 2.2.2 委託下單作業]

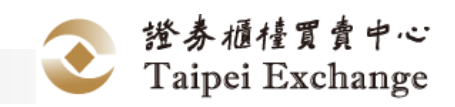

- 委託明細查詢作業(上市)[參考 2.3.1 委託明細查詢作業]
- 成交查詢作業(上市)[參考 2.3.2 成交查詢作業]
- 4). 證券商使用【登出作業】[參考 2.4.2 登出作業]
- 5. 歸還作業
  - 1). 證券商使用【登入作業】[參考 2.4.1 登入作業]
  - 2). 證券商使用【歸還作業】[參考 2.4.3 歸還作業]證券商使用【登出作業】[參考 2.4.2 登出作業]

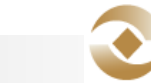

證券櫃檯買賣中心 Taipei Exchange

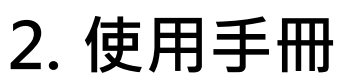

# 2.1 前言

# 2.1.1 網址

https://bktrade.tpex.org.tw.tw

# 2.1.2 版面說明

| ▲ > 委託下單 > 委託下篇 | Ø.   |         |      |    |    |       |        |   |
|-----------------|------|---------|------|----|----|-------|--------|---|
| 委託下單            |      |         |      |    |    |       |        |   |
| 券商代號            | 委託單號 | 投資人帳號   | 交易代號 | 買賣 | 價格 | 數量    | 交易單位   |   |
| 9X01            | 0001 | 0000027 | 1260 | 買▶ | 6  | 5     |        | - |
|                 |      |         | 富味鄉  |    |    |       |        | 1 |
|                 |      |         |      |    |    | 下軍 清晰 | * 多筆麗入 |   |
|                 |      |         |      |    |    |       |        | * |

圖十五:版面說明

- 系統提供以下方式下單
  - 滑鼠點按[下單區]按鈕
  - 依[下單區]功能鍵提示點按鍵盤
  - 點按[即時回報區]的[刪]/[改]/[改價]按鈕進行委託單修改。

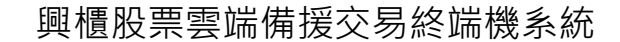

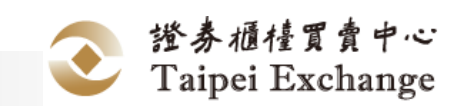

| 🕥 興櫃        | 賃備援                                              | 交易                   | 系統(          | 測試            | 環境)         | )                |          |          |               |              | .al 🕾 💵 90000   | 11 |
|-------------|--------------------------------------------------|----------------------|--------------|---------------|-------------|------------------|----------|----------|---------------|--------------|-----------------|----|
| ● ● ● ● ● ● | 行情 查諾                                            | 印作業 帳號               | 管理 系統組織      | 1. 下載         |             |                  |          |          |               |              |                 |    |
|             | 委託下                                              | 單                    |              |               |             |                  |          |          |               |              |                 |    |
|             | 券商作<br>9X00                                      | 0                    | 委託單號<br>002  | 投資人           | 25130       | 交易代號             | 東京       | 俱相       |               | 數量           | 交易單位<br>强 💙     |    |
|             |                                                  |                      |              |               |             |                  |          |          |               | 下車 湯         | 大類僅後 第          |    |
|             | 即時回報區                                            |                      |              |               |             |                  |          |          |               |              | 10.000FEE DR.HL |    |
|             | 副单改单<br>1111 122 123 123 123 123 123 123 123 123 | 繁託時間<br>15:00:00.000 | 交易代號<br>1260 | 委托甲號<br>00001 | 市場序號<br>165 | 投資人帳號<br>0000002 | 百克別<br>買 | 價档<br>25 | 飲服(時)<br>1000 | 委託狀意<br>委託成功 | 委託券商<br>9XD0    |    |

圖十六:即時回報區刪改小按鈕

# 2.1.3 欄位輸入注意事項

請依據各欄位格式填入適當資料,例如日期類欄位請輸入四位西元年/二位月數/二 位日期(yyyy/MM/dd)、時間類欄位請輸入二十四小時制時分秒(HH:mm:ss)、證商 代號請輸入適當文字

# 2.2 交易作業

# 2.2.1 版面說明

| 委託下單 | -    |         |      |    |    |       |        |      |
|------|------|---------|------|----|----|-------|--------|------|
| 券商代號 | 委託單號 | 投資人帳號   | 交易代號 | 買賣 | 價格 | 數団    | 交易單位   |      |
| 9X01 | 0001 | 0000027 | 1260 | 買凶 | 36 | 5     |        | T 89 |
|      |      |         | 富味鄉  |    |    |       |        | 下里   |
|      |      |         |      |    |    | 下單 清秋 | 余 多筆麗入 |      |

圖十七:下單交易作業版面說明

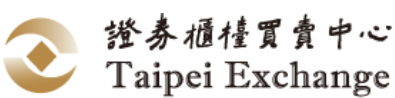

- 下單區
  - 點選交易按鈕後,系統會先檢查委託資料的正確性,沒有問題再進行委託。
     若檢查不通過,會以彈出視窗說明原因。
- 即時回報區
  - 刪單:若委託單可刪除,於[即時回報區]該筆資料列的第一個欄位會顯示
     [刪]按鈕,按下後可刪除該委託單。
  - 改量:若委託單可修改數量,於[即時回報區]該筆資料列的第一個欄位會顯示[改]按鈕,按下後可修改該委託單的委託量。
  - 改價:若委託單可修改價格,於[即時回報區]該筆資料列的第一個欄位會顯示[改價]按鈕,按下後可修改該委託單的價格。

#### 2.2.2 委託下單作業

#### 2.2.2.1 操作畫面

點選[選單區]的[委託下單]/[委託下單]

| r > 委託下單 > 委部 | E下單  |         |      |    |    |       |      |
|---------------|------|---------|------|----|----|-------|------|
| 委託下單          |      |         |      |    |    |       |      |
| 芳商代號          | 委託單號 | 投資人帳號   | 交易代號 | 買賣 | 價格 | 數量    | 交易單位 |
| 9X01          | 0001 | 0000027 | 1260 | 買凶 | 36 | 5     |      |
|               |      |         | 窟昧鄉  |    |    | 下軍 清陽 | 多筆調入 |

#### 圖十八:委託下單畫面

#### 2.2.2.2 操作說明

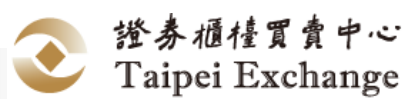

- 2.2.2.2.1 下單功能
  - 於下單區,必要輸入[券商代號]、[委託書號]、[投資人帳號]、[交易代號]、[買 賣]、[價格]、[數量]、[交易單位]等委託單欄位,再點選
  - 當收到委託回報時,並將該委託記錄新增於[即時回報區]的最下方。
  - 委託異動,會顯示於[快訊區]
  - 成回異動,會顯示於[快訊區]
- 2.2.2.2.2 清除功能

點選 將畫面上[下單區]的欄位內容回復為預設狀態。

#### 2.2.2.2.3 多筆匯入功能

- 送多筆委託作業
  - 點選 凝示 匯入視窗
  - 瀏覽檔案·點選[匯入]·系統檢核委託正確性

| THE THE |                 |            |      | 04 5542 | ***       | 17 <b>*</b> * | NE X BEAT | 1000       |                                       |
|---------|-----------------|------------|------|---------|-----------|---------------|-----------|------------|---------------------------------------|
| 安計下里    | seantuga 📴 musa | *55 12.9.7 |      | 沒有匹配結果  | 90(141 S2 | 200310        | WATE IN   | 10,000     |                                       |
| 芳商代生    | 顯示第 0 至 0 環結果,共 | 0 項        |      |         |           |               |           |            | 交易單位                                  |
| 9X01    |                 |            |      |         |           |               |           |            | · · · · · · · · · · · · · · · · · · · |
|         |                 |            |      |         |           |               |           | (arranged) | 多量更入                                  |
|         | 甲聯              |            |      |         |           |               |           | 取用         |                                       |
| 即時回報區   |                 |            |      |         |           |               |           | 1          | nijest stu                            |
|         | 素活時間 · 交易代號     | 新田坊        | 市場存號 | 投資人帳號   | 百餘別       | 借格            | 数量(股)     | 网络林林       | 委託券商                                  |
|         |                 |            |      | 没有匹配结果  |           |               |           |            |                                       |
|         |                 |            |      |         |           |               |           |            |                                       |
|         |                 |            |      |         |           |               |           |            |                                       |
|         |                 |            |      |         |           |               |           |            |                                       |

圖十九:委託匯入畫面

● 點選[申報],送出委託

#### 2.2.2.2.4 查詢委託功能

興櫃股票雲端備援交易終端機系統

#### 使用手冊 | 證券商版

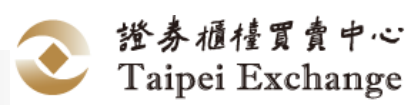

點選 向興櫃中心進行委託查詢作業

#### 2.2.2.2.5 匯出功能

匯出即時回報區委託作業

■ 點選

# 2.3 查詢作業

# 2.3.1 委託明細查詢作業

#### 2.3.1.1 操作畫面

點選[選單區]的[查詢作業]/[委託明細查詢]

| ♠ > 查詢作問 | a > 委託明 | に合う   |     |         | Condex Consideration |   |   |       |          |       |      |    |  |  |  |
|----------|---------|-------|-----|---------|----------------------|---|---|-------|----------|-------|------|----|--|--|--|
| 委託       | 明細查     | 詢     |     |         |                      |   |   |       |          |       |      |    |  |  |  |
| 劳商       | 9X01-92 | X01 🖌 | 交易員 | 全部      | ~                    |   |   | 投資人帳號 |          |       |      |    |  |  |  |
| 交易代號     | 全部      |       | 時間  | 09:00:0 | 0                    | × | 0 | ~     | 15:00:00 |       | ×    | 0  |  |  |  |
|          |         |       |     |         |                      |   |   |       |          | 200 S | 51%: | 歐出 |  |  |  |
|          |         |       |     |         |                      |   |   |       |          |       |      |    |  |  |  |

#### 圖二十:委託明細查詢畫面

#### 2.3.1.2 操作說明

#### 2.3.1.2.1 查詢功能

- 依輸入的查詢條件,向興櫃中心查詢符合的委託明細。
  - 於查詢區,選擇[券商]若有需要,可選擇性的輸入[交易員]、[投資人帳號],
     [交易代號]、[時間]等查詢條件,再點選 按鈕。

#### 2.3.1.2.2 匯出功能

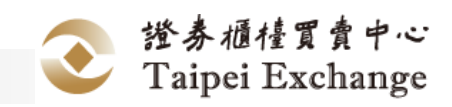

- 請使用[查詢功能](參考 2.3.2.2.1 查詢功能)將委託明細查出
- 點選 按鈕,系統會開啟下載視窗。
- 2.3.1.2.3 清除功能

■ 點選 按鍵將畫面上[查詢區]的欄位內容回復為預設狀態。

#### 2.3.2 成交查詢作業

#### 2.3.2.1 操作畫面

點選[選單區]的[查詢作業]/[成交查詢]

| 1 > 查詢作業 > | 成交查詢        |      |      |     |       |       |          |     |      |      |          |    |    |
|------------|-------------|------|------|-----|-------|-------|----------|-----|------|------|----------|----|----|
| 成交查        | 詢           |      |      |     |       |       |          |     |      |      |          |    |    |
| 劳商         | 9X01-9X01 🔽 |      | 交易員  | 全部  | ~     | 投資人帳號 |          |     |      | 交易代號 | 全部       |    | ¥  |
| 成交類別       | 全部          | ~    | 幣別代號 | 全部🖌 |       | 時間    | 09:00:00 | ж   | 0    | -    | 15:00:00 | ×  | O  |
|            |             |      |      |     |       |       |          |     |      |      | 自制       | 清除 | 通出 |
| 買總量        |             | 買進均價 |      |     | 買成交總額 |       |          | 買賣超 | (股數) |      |          |    |    |
| 賣線団        |             | 賣出均價 |      |     | 賣成交總額 |       |          | 買賣超 | (金額) |      |          |    |    |
| 賣線量        |             | 賣出均價 |      |     | 賣成交總額 |       |          | 買賣超 | (金額) |      |          |    |    |

#### 圖二十一:成交查詢畫面

#### 2.3.2.2 操作說明

#### 2.3.2.2.1 查詢功能

- 依輸入的查詢條件,向興櫃中心查詢符合的成交。
  - 於查詢區,選擇[券商],若有需要,可選擇性的輸入[交易員]、[投資人帳號]、[交易代號]、[成交類別]、[幣別]、[時間]等查詢條件,再點選 按鈕。

#### 2.3.2.2.2 匯出功能

■ 請使用[查詢功能](參考 2.3.2.2.1 查詢功能)將成交查出

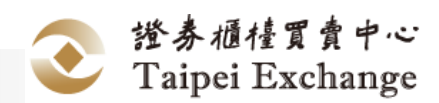

- 點選 按鈕·系統會開啟下載視窗。
- 2.3.2.2.3 清除功能
  - 點選 按鈕將畫面上[查詢區]的欄位內容回復為預設狀態。

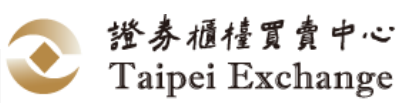

2.4 帳號作業

#### 2.4.1 登入作業

#### 2.4.1.1 操作畫面

開啟瀏覽器(Microsoft Internet Explorer 9.0/10.0/11.0), 輸入網址 (https://bktrade.tpex.org.tw)

|                      | 備援交易系統  |
|----------------------|---------|
| 皇券商登入                |         |
| ♠ 券商代號               |         |
|                      |         |
| ■ 登入密编<br>■ Pin Code |         |
| 요시                   | 满除      |
|                      |         |
|                      |         |
|                      | English |

# 圖二十二:登入畫面

#### 2.4.1.2 操作說明

#### 2.4.1.2.1 登入功能

若為第一次使用本系統,需先安裝台網的元件

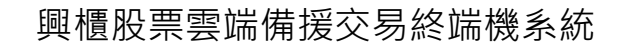

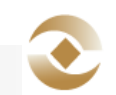

|        | 興櫃備援交易系統 |  |
|--------|----------|--|
| ▲券商登入  |          |  |
| ★ 券商代號 |          |  |
|        |          |  |
|        |          |  |
|        | 消除       |  |
|        |          |  |
|        |          |  |
|        |          |  |

圖二十三:台網的元件畫面

■ 輸入使用者的[券商代號]、[帳號]、[密碼]、[Pin Code](如下圖所示)。

|                | 興櫃備援交易系統     |
|----------------|--------------|
| ▲券商登入          |              |
| ♠ 9X01         |              |
| <b>1</b> 9X010 | 2            |
| •••            | •••••        |
|                | •••••        |
| 2              | 入资料          |
|                |              |
|                |              |
|                | English   繁中 |
|                |              |
|                |              |

圖二十四:輸入畫面

#### 2.4.1.2.2 確定功能

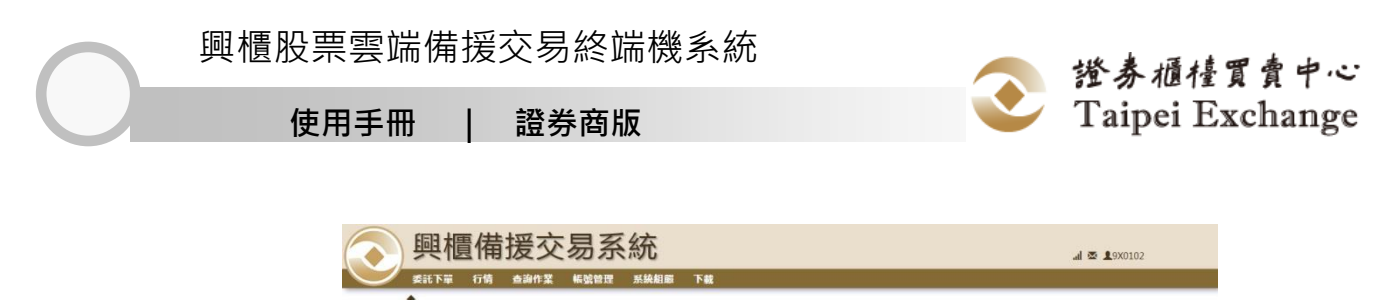

圖二十五:主畫面

- 2.4.1.2.3 清除功能
  - 按下 按钮,清除輸入的券商代號、帳號、密碼、Pin Code

|          | <b>憶</b> |
|----------|----------|
| ▲券商登入    |          |
| ★ 参商代號   |          |
| ▲ 登入代號   |          |
| ▲ 登入密碼   |          |
| Pin Code |          |
| 量人       | 词称       |
|          |          |
|          | English  |

圖二十六:清除畫面

#### 2.4.1.2.4 語系功能

■ 系統預設為繁中語系,按下 English\繁中,切換系統顯示語系

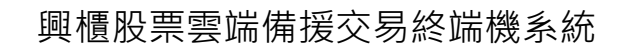

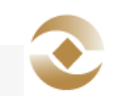

| Emerging Stock Bac<br>Trading System | kup          |
|--------------------------------------|--------------|
| Broker Login                         |              |
| Broker Id                            |              |
| Login Id                             |              |
| Login Password                       |              |
| Pin Code                             |              |
| Login Clear                          |              |
|                                      | English   繁中 |

圖二十七:切換語系畫面-English

|          | 興櫃備援交易系統     |
|----------|--------------|
| ▲券商登入    |              |
| ★ 券商代號   |              |
| 1 至入代数   |              |
| ▲ 爱入密研   |              |
| Fin Code |              |
| 童人       | 消除           |
|          |              |
|          |              |
|          | English   繁中 |
|          |              |
|          |              |
|          |              |

圖二十八:切換語系畫面-繁中

# 2.4.2 登出作業

#### 2.4.2.1 操作畫面

點選[選單區]的[登出]

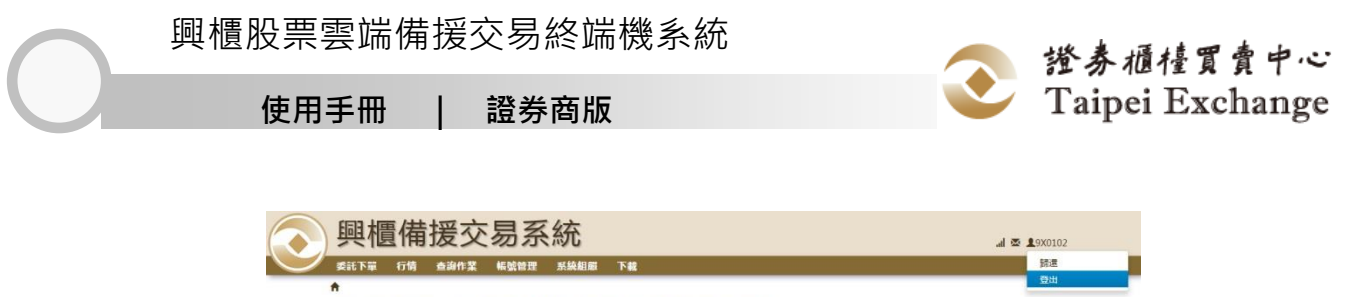

您已成功登入。可開始使用【興櫃股票雲端備用競價系統】。

圖二十九:執行登出畫面

| 與櫃備援交易<br>##FF# ff# ##### ##<br>您已成功登入。可開始 | プレナ<br>登出成功。<br>a減56月 (月毎85年雲は毎月設備系統)<br>確認 | a 🕸 1900102 |
|--------------------------------------------|---------------------------------------------|-------------|
|                                            |                                             |             |
|                                            |                                             |             |
|                                            |                                             |             |

圖三十:登出畫面

#### 2.4.2.2 操作說明

#### 2.4.2.2.1 登出功能

■ 於對話框中按下 🔤 按鈕

# 2.4.3 歸還作業

#### 2.4.3.1 操作畫面

點選[選單區]的 [歸還]。

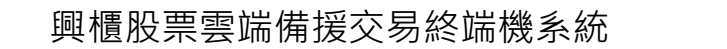

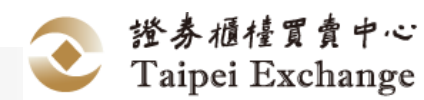

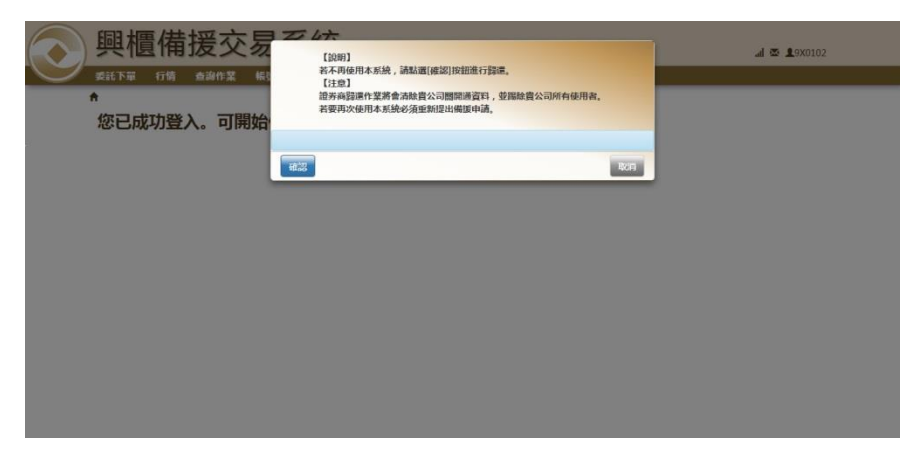

## 圖三十一:歸還作業畫面

#### 2.4.3.2 操作說明

■ 券商人員按下<sup>1</sup> · 切斷該券商所有連線,並自動登出。

| 與櫃備<br>或能下單 行物<br>您已成功登 | 援交易 <sup>一</sup><br><sup>香湖作案</sup> 《 <sup>1</sup><br>入。可開始 | 2.大<br>[2081]<br>和不用級用本系統,通私國(線道)除超進行發展。<br>[2828]<br>指來與國相生業會會加給資公司幣明書容容,並加給資公司所有使用者。<br>者要用公律用本系統必須能知道出場面申請。 | 000±∞ k | 102 |
|-------------------------|-------------------------------------------------------------|----------------------------------------------------------------------------------------------------|---------|-----|
|                         | <b>新建成</b>                                                  | n.<br><b>1</b>                                                                                                 |         |     |
|                         |                                                             |                                                                                                    |         |     |
|                         |                                                             |                                                                                                    |         |     |

# 圖三十二:歸還作業畫面

| ● 興櫃備援交易         | 3 27 4 <del>大</del><br>登出成功。 | <b>"il 🌣 1</b> 9X0102 |
|------------------|------------------------------|-----------------------|
| ● 委託下單 行情 查询作業 帳 | 感謝怨使用【與權股票容論備用競債系統】          |                       |
| 您已成功登入。可開始       |                              |                       |
|                  |                              |                       |
|                  |                              |                       |
|                  |                              |                       |
|                  |                              |                       |
|                  |                              |                       |
|                  |                              |                       |
|                  |                              |                       |
|                  |                              |                       |
|                  |                              |                       |
|                  |                              |                       |

# 圖三十三:歸還登出作業畫面

興櫃股票雲端備援交易終端機系統

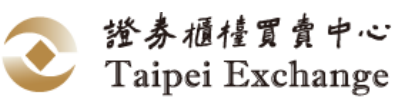

使用手冊 | 證券商版

# 2.5 帳號管理

# 2.5.1 使用者帳號維護作業

本作業提供證券商人員維護使用者帳號。

#### 2.5.1.1 操作畫面

點選[選單區]的[帳號管理]/[使用者帳號維護]

| 委託卜單 行情        | 查詢作業   | 帳號管理 | 系統組織 | 下載   |      |      |   |      |   |    |  |
|----------------|--------|------|------|------|------|------|---|------|---|----|--|
| ♠ > 帳號管理 > 使用者 | 資料維護   |      |      |      |      |      |   |      |   |    |  |
| 使用者資料          | 維護     |      |      |      |      |      |   |      |   |    |  |
| 白利新聞的          | 115 清除 |      |      |      |      |      |   |      |   |    |  |
|                |        |      |      |      |      |      |   |      |   |    |  |
| 芳商 15          | 使用者代號  | 41   | 中文名福 | 英文姓氏 | 英文名字 | 目前狀態 | п | 次日狀離 | m | 動作 |  |

圖三十四:使用者帳號維護畫面

#### 2.5.1.2 操作說明

- 2.5.1.2.1 查詢功能
  - 使用者點選 · 依人員權限列出符合的使用者帳號資料。

| 委託下單                                                                                                    | 行情 查询作業                                                | 帳號管理   | 系統組織 | 下載         |      |         |                |              |
|----------------------------------------------------------------------------------------------------|--------------------------------------------------------|--------|------|------------|------|---------|----------------|--------------|
| > 帳號管理                                                                                                    | > 使用者資料維護                                              |        |      | TARKADAN . |      |         |                |              |
| 使用者                                                                                                    | 資料維護                                                   |        |      |            |      |         |                |              |
| 白河                                                                                                    | 防潜 蜂迷 清除                                               |        |      |            |      |         |                |              |
| <u>合詞</u>                                                                                                    | 新聞 翻訳 清除                                               |        |      |            |      |         |                |              |
| <ul> <li>合利</li> <li>查詢成功。</li> <li>芳商</li> </ul>                                                                                                 | 新聞 静選 清除                                               | р<br>ф | 文名稱  | 英文姓氏       | 英文名字 | 目前狀態    | 次日狀創           | an The Shift |
| <ul> <li> <b>白</b>詞         <ul> <li> <b>方向</b> </li> <li> <b>方向</b> </li> </ul> </li> <li> <b>方向</b> <ul> <li> <b>方向</b> </li> </ul> </li> </ul> | <ul> <li>新選 新選 法総</li> <li>使用書代號<br/>9X0101</li> </ul> | 9X01±  | (名稱  | 英文姓氏       | 英文名字 | 目前狀識可使用 | 71 次日狀創<br>可使用 | 5ht:         |

圖三十五:使用者帳號維護畫面-查詢

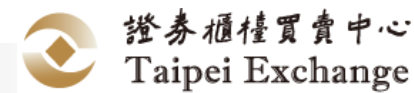

#### 2.5.1.2.2 新增功能

- 系統顯示新增視窗
- 手動輸入欲新增的帳號資訊
  - 輸入 [券商]、[使用者代號]、[使用者密碼]、[確認密碼]、[中文名稱]、[次日 權限]
  - 可選擇輸入[英文姓氏]、[英文名字]、[電話號碼-區碼]、[電話號碼]、[分機]
  - 按下

| 芳昀              | 9X01-31559X01 ▼ |        |                 |      |        |   |
|-----------------|-----------------|--------|-----------------|------|--------|---|
| 使用者代號           | 9X01115         | 使用者密碼  | •••••           | 確認密碼 | ****** |   |
| 中文名稱            | 測試              | 英文姓氏   |                 | 英文名字 |        |   |
| 電話號碼            | (               | )-     |                 | 分機   |        |   |
| 當日權限<br>■ 系統管理員 | 目前狀態            | 営日尚未生效 | 次日雇限<br>□ 系統管理員 | 次日狀態 | 可使用之   |   |
| ◎ 後台人員          |                 |        | 國後台人員           |      |        |   |
| 基金交易員           |                 |        | 口基全交易員          |      |        |   |
| 黄金交易員           |                 |        | □ 黃金交易員         |      |        |   |
| 主機連線使用          | 者               |        | □ 主機連線使用者       |      |        | ` |
|                 |                 |        |                 |      |        |   |

圖三十六:使用者帳號維護畫面-新增

#### 2.5.1.2.3 篩選功能

- 請使用[查詢功能](參考 2.5.1.2.1 查詢功能)將使用者帳號查出
- 點選 開篩選欄位
- 依選擇的條件篩選使用者帳號

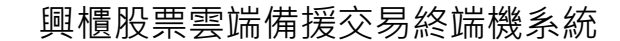

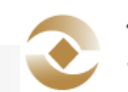

| 使用者資料維護                                                                             |                  | 叶超毛牌 |      |   |  | _ |
|-------------------------------------------------------------------------------------|------------------|------|------|---|--|---|
| <ul> <li>第二 第回 第二 第回 示称</li> <li>第二 第二 第二 第二 第二 第二 第二 第二 第二 第二 第二 第二 第二 第</li></ul> | 使用者資料維           | 自護   |      |   |  |   |
| 券向     目前状態     次日状態       9X01-測試9X01     可使用     可使用                              | <b>市街 新港 部</b> 目 | 清释   |      |   |  |   |
| 券向         目前状態         次日狀態           9X01-崩試9X01         可使用         可使用          |                  |      |      |   |  |   |
| 労商         目前狀態         次目試態           9X01-開試9X01         可使用         可使用          |                  |      |      |   |  |   |
| 勞商         目前狀態         次日狀態           9X01-崩盐均X01         可使用         可使用          |                  |      |      | × |  |   |
| 9X01-開結约X01 可使用 可使用                                                                 | 券商               | 目前狀態 | 次日狀態 | ^ |  |   |
| ~                                                                                   | 9X01-測試9X01      | 可使用  | 可使用  |   |  |   |
| ~                                                                                   |                  |      |      |   |  |   |
| × ·                                                                                 |                  |      |      |   |  |   |
|                                                                                     |                  |      |      |   |  |   |
| < >                                                                                 |                  |      |      | ~ |  |   |
|                                                                                     | <                |      |      | ~ |  |   |

圖三十七:證券商使用者帳號維護畫面-篩選

- 2.5.1.2.4 刪除功能
  - 請使用[查詢功能](參考 2.5.1.2.1 查詢功能)將維護人員帳號查出
  - 於要刪除的使用者帳號按下
    - 系統顯示確認視窗
    - 按下

| 使用者資料維護 (1855)                                  |       |
|-------------------------------------------------|-------|
| 034 037 032 350                                 |       |
|                                                 |       |
|                                                 |       |
| 新潮域的。                                           |       |
| 芳商 🚹 使用者代验 👔 中文名稱 👔 英文姓氏 👔 英文名字 👔 目前狀識 👔 次日狀態 👘 | 重新作   |
| 9X01-9X01 9X0101 9X01主管 可使用 可使用                 |       |
| 9X01-9X01 9X0102 9X01前台01 可使用 可使用               | TTT   |
| 9X01-9X01 9X01115 割試 當日尚未主效 可使用                 | TTE   |
| 國宗論1至3項結果,共3項 目貢 上頁 1                           | 下具 尾貝 |
|                                                 |       |
|                                                 |       |

圖三十八:使用者帳號維護畫面-刪除

#### 2.5.1.2.5 修改功能

■ 請使用[查詢功能](參考 2.5.1.2.1 查詢功能)將維護人員帳號查出

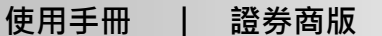

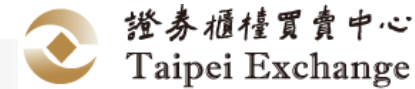

- 於要修改的使用者帳號按下
  - 系統顯示修改視窗
  - 手動輸入欲修改的帳號資訊
  - 修改操作人員帳號資訊:可選擇輸入[中文名稱]、[使用者密碼]、[確認密碼]
     [英文姓氏]、[英文名字]、[電話號碼-區碼]、[電話號碼]、[分機]
  - 修改其他使用者:可選擇輸入[中文名稱]、[使用者密碼]、[確認密碼] [英文姓氏]、[英文名字]、[電話號碼-區碼]、[電話號碼]、[分機]、[次日權限]
  - 按下 📟

|             |          |      |     |        |        | -                                                                                                    |      | -    |  |
|-------------|----------|------|-----|--------|--------|----------------------------------------------------------------------------------------------------|------|------|--|
| 使用者代號       | 9X0102   |      |     | 使用者    | 1961日6 | and the second second se | 和認識語 | -    |  |
| 中文名稿        | 9X01前台01 |      |     | 英文     | OTHE   | 1                                                                                                    | 英文名字 |      |  |
| 電話號碼        | (        | 02   |     |        | }-     | 23666164                                                                                                    | 分機   |      |  |
| 當日權限 ■系統管理員 |          | 目前狀態 | 可使用 | $\sim$ |        | 次日權限<br>□ 系統管理員                                                                                                    | 次日狀態 | 可使用> |  |
| ◎ 後台人員      |          |      |     |        |        | □ 後台人員                                                                                                    |      |      |  |
| 基金交易員       |          |      |     |        |        | 基金交易員                                                                                                    |      |      |  |
| 黄金交易員       |          |      |     |        |        | ■ 黃全交易員                                                                                                    |      |      |  |
| 主极連續使用      | 唐        |      |     |        |        | □ 主機連線使用者                                                                                                    |      |      |  |

#### 圖三十九:使用者帳號維護畫面-修改操作人員帳號

|          | 5两 9X01-测信      | ±9×01 ⊻ |     |       |                 |      |     |   |
|----------|-----------------|---------|-----|-------|-----------------|------|-----|---|
| 使用者      | Ft號 9X01115     |         |     | 使用者密碼 |                 | 確認密碼 |     |   |
| 中文       | <b>宮積</b> 測試-修改 | ×       |     | 英文姓氏  |                 | 英文名字 |     |   |
| 電話       | 1546 (          |         |     | )-    |                 | 分標   |     |   |
| 2013<br> | <b>鮮限</b><br>理員 | 目前狀態    | 可使用 | Y     | 次日催暇<br>□ 系統管理員 | 次日狀態 | 可使用 | ŕ |
| ☑ 復台人    | E .             |         |     |       | ☑ 後台人員          |      |     |   |
| - 基金交    | 易員              |         |     |       | 口基金交易員          |      |     |   |
| □ 黄金交    | 易員              |         |     |       | □ 黃金交易員         |      |     |   |
| □ 主機選    | 線使用者            |         |     |       | □ 主機連線使用者       |      |     | ` |
|          |                 |         |     |       |                 |      |     |   |

圖四十:使用者帳號維護畫面-修改其他人員帳號

#### 2.5.1.2.6 清除功能

興櫃股票雲端備援交易終端機系統

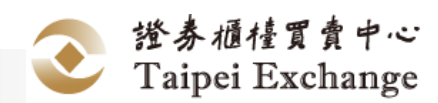

使用手冊 | 證券商版

#### 2.5.2 公司聯絡人資料維護作業

本作業提供證券商人員維護公司聯絡人資料。

#### 2.5.2.1 操作畫面

點選[選單區]的[帳號管理]/[公司聯絡人資料維護]

| <b>I</b> | 興櫃       | 備打    | 爱交     | 易系   | 統    |    | <b>.al 25 گ</b> 9X0102 |
|----------|----------|-------|--------|------|------|----|------------------------|
| <b>,</b> | 能下單 1    | 〕情    | 查詢作業   | 帳號管理 | 系統組織 | 下載 |                        |
| ÷        | > 帳號管理 > | 公司職   | 络人資料維護 | ŧ.   |      |    |                        |
|          | 公司聯      | 絡人    | 資料維    | 護    |      |    |                        |
|          | ABI .    | the m | ŧġ     |      |      |    |                        |
|          | 券商代號     |       |        |      |      |    |                        |
|          | 公司聯絡人    |       |        |      |      |    |                        |
|          | 公司聯絡電話   | (     | )-     |      | 分期   |    |                        |

圖四十一:公司聯絡人資料維護畫面

#### 2.5.2.2 操作說明

#### 2.5.2.2.1 查詢功能

點選 🤐 依券商查詢符合的公司聯絡人資料。

| 興櫃       | 備抵       | 爱交           | 易系   | 統    |    | al 🖾 19X0102 |
|----------|----------|--------------|------|------|----|--------------|
| 委託下單     | 行情 🕴     | <b>查询作</b> 業 | 帳號管理 | 系統組織 | 下載 |              |
| ★ > 帳號管理 | > 公司職権   | 各人資料維護       |      |      |    |              |
| 公司聯      | 絡人       | 資料維          | 護    |      |    |              |
| - 63 S   | ARE IN   | NE .         |      |      |    |              |
| 查詢成功。    |          |              |      |      |    |              |
| 芳商代號     | 9X01-9X0 | 01           |      |      |    |              |
| 公司聯絡人    | 測試       |              |      |      |    |              |
| 公司聯絡電話   | (        | )-           |      | 分機   |    |              |

圖四十二:公司聯絡人資料維護畫面-查詢

證券櫃檯買賣中心 Taipei Exchange

- 2.5.2.2.2 申報功能
  - 手動輸入欲修改的連絡人資訊
    - 輸入[公司聯絡人]
    - 可選擇輸入[公司連絡電話-區碼]、[公司連絡電話號碼]、[分機]
    - 按下<sup>单视</sup>

| ● 興櫃<br><sup>●</sup> ######<br>▲ ######<br>公司幣<br># |                    | 一<br>で<br>で<br>で<br>で<br>の<br>し<br>の<br>で<br>し<br>の<br>し<br>の<br>の<br>し<br>の<br>し<br>の<br>し<br>の<br>し<br>の<br>し<br>の<br>し<br>の<br>し<br>の<br>し<br>の<br>し<br>の<br>し<br>の<br>し<br>の<br>し<br>の<br>し<br>の<br>し<br>の<br>し<br>の<br>し<br>の<br>し<br>の<br>し<br>の<br>し<br>の<br>の<br>し<br>の<br>し<br>つ<br>し<br>つ<br>し<br>つ<br>つ<br>つ<br>し<br>つ<br>つ                                                                                                    | 中級帶給人資<br>*完成核適新會<br>*公司傳統資料編 | 释?<br>簿<br>旧生致 | ton | ai 🕸 1900102 |
|-----------------------------------------------------|--------------------|----------------------------------------------------------------------------------------------------|-------------------------------|----------------|-----|--------------|
| 查询成功。<br>寿商代號<br>公司聯絡人<br>公司聯絡電話                    | 9X01-9X01<br>期誌-修改 | ti la constante de la constante de |                               |                |     |              |
|                                                     |                    |                                                                                                    |                               |                |     |              |

圖四十三:公司聯絡人資料維護畫面-申報

#### 2.5.2.2.3 清除功能

■ 按下 · 可將畫面恢復回預設值

# 2.6 行情作業

# 2.6.1 行情作業

#### 2.6.1.1 操作畫面

點選[選單區]的[行情]/[行情]

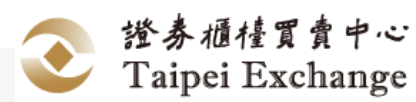

|           | ALL OF THE SEC. | a kali jarondenet nen T |             |                                       |         |  |
|-----------|-----------------|-------------------------|-------------|---------------------------------------|---------|--|
| 行情        |                 |                         |             |                                       |         |  |
| 交易代號      | 股票 基金           | 美金 自跳脱 • 陳出             | 1 興福大部 基金大部 | 黃金大龍                                  |         |  |
| 圓櫃大盤 掛牌家數 | 296             | 總成交股數 0                 | 總成交合        | 額 0 總                                 | 成交筆数 0  |  |
| 基金大盤 掛牌家數 | 18              | 總成交股數 0                 | 總成交合        | ·顧 0 總                                | 成交筆數 0  |  |
| 黃金大醫 亞線福數 | 2               | 線成交股數(台兩) 0             | 線成交合        | 1 1 1 1 1 1 1 1 1 1 1 1 1 1 1 1 1 1 1 | 成交筆数 0  |  |
|           |                 |                         |             |                                       | 100.000 |  |

圖四十四:行情查詢畫面

#### 2.6.1.2 操作說明

#### 2.6.1.2.1 交易代號查詢功能

■ 依選擇的交易代號列出符合的行情。

| ↑ > 行情 > 行情 |        |           |        |           |    |       |   |  |
|-------------|--------|-----------|--------|-----------|----|-------|---|--|
| 行情          |        |           |        |           |    |       |   |  |
| 1260-富味鄉 *  | 股票• 基金 | 黄金 自己投 -  | 第出 判職大 | 盤 基金大盤 黃金 | 建大 |       |   |  |
| 圓櫃大盤 掛牌家數   | 296    | 總成交股數     | 0      | 總成交金額 (   |    | 總成交筆數 | 0 |  |
| 基金大盤 掛牌家數   | 18     | 總成交股數     | 0      | 總成交金額(    |    | 總成交筆數 | 0 |  |
| 黃金大盤 登錄檔數   | 2      | 總成交股數(台兩) | 0      | 總成交金額 (   |    | 總成交筆數 | 0 |  |
| 查詢成功。       |        |           |        |           |    |       |   |  |

圖四十五:行情查詢畫面-交易代號

#### 2.6.1.2.2 股票查詢功能

■ 依選擇的股票類股,列出符合的行情。

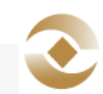

| and a second second second second second second second second second second second second second second second | erna –                        | 6油作型                                   | 45 102 109 FFF                                                                                                    | 系统相關                                                                                                    | 下載                                |         |   |                                                                                             |                       |                                                                                                    |                       |                             |            |
|----------------------------------------------------------------------------------------------------|-------------------------------|----------------------------------------|----------------------------------------------------------------------------------------------------|----------------------------------------------------------------------------------------------------|-----------------------------------|---------|---|---------------------------------------------------------------------------------------------|-----------------------|----------------------------------------------------------------------------------------------------|-----------------------|-----------------------------|------------|
| > 17HB > 17                                                                                                    | File                          |                                        |                                                                                                    | Contraction of the local division of the local division of the loc | Part of the local division of the |         |   |                                                                                             |                       |                                                                                                    |                       |                             |            |
| 行情                                                                                                    |                               |                                        |                                                                                                    |                                                                                                    |                                   |         |   |                                                                                             |                       |                                                                                                    |                       |                             |            |
| -                                                                                                    |                               | in the                                 |                                                                                                    |                                                                                                    |                                   |         | 1 |                                                                                             |                       |                                                                                                    |                       |                             |            |
| 20101Valk                                                                                                    | 掛牌家穀                          | 2 101111                               | 20 Mile 10 Mile 10 Mil | ENVIR *                                                                                                    | 生技製品                              | THE AS  |   | E/CORE                                                                                      |                       | 線成交                                                                                                    | 筆数の                   |                             |            |
| 基金大额(                                                                                                    | 带成家教                          | 1 紡織                                   |                                                                                                    |                                                                                                    | 金融                                |         |   | -                                                                                           |                       | 線成交                                                                                                    | 主教の                   |                             |            |
| 茶会十段 4                                                                                                    | ******                        | 油電燃                                    | 氣                                                                                                    |                                                                                                    | 貿易百貨                              | ŧ.      |   | -                                                                                           |                       | HERE CO.                                                                                                    |                       |                             |            |
| JQ III / an J                                                                                                  | ALC: NO.                      | 全 電機機                                  | 賊                                                                                                    |                                                                                                    | 半導體                               |         |   | -                                                                                           |                       | BBP&X.                                                                                                    | E-MA U                |                             |            |
| action-errain                                                                                                  |                               | 1200                                   | 1                                                                                                    |                                                                                                    | 航運                                |         |   |                                                                                             |                       |                                                                                                    |                       |                             |            |
| <b>周期的印刷</b> 。                                                                                                 |                               |                                        | 8.2                                                                                                    |                                                                                                    | <b>催化7</b> 5                      |         |   |                                                                                             | _                     |                                                                                                    | 成交                    | _                           |            |
| HANGON .                                                                                                    | _                             | HEASON.                                |                                                                                                    |                                                                                                    | - ALC: 100 100 100                |         |   |                                                                                             |                       | STREET, STREET, STREET |                       | THE OWNER WHEN THE OWNER    |            |
| 回過回転初。<br>交易代號 <mark>  </mark>                                                                                 | <b>股票</b>                     | 光電                                     |                                                                                                    |                                                                                                    | 通信調調                              | 2/14    |   | 最高                                                                                          | 品低                    | 均值                                                                                                    | 量近                    | 教員                          | 時間日日       |
| <b>交易代数</b> <u>1</u><br>1598                                                                                   | 政武 T<br>岱宇                    | 電池(火<br>光電<br>建材管<br>合品                | 造                                                                                                    |                                                                                                    | 通信 詞詞<br>電子 零級<br>機 瞑             | 3(†     |   | 日<br>日<br>日<br>日<br>日<br>日<br>日<br>日<br>日<br>日<br>日                                         | 0<br>0                | 的信<br>0                                                                                                    | 0                     | 救車<br>0                     | - 66 EU    |
| ★局代號 L<br>598<br>1780                                                                                          | 10日<br>位字<br>立弘               | 電 胞 次<br>光電<br>食品<br>電子道               | 造                                                                                                    |                                                                                                    | 通信網路<br>電子零級<br>橡膠<br>初線          | 3(4     |   | 日日<br>0<br>0                                                                                | 0                     | り換<br>0<br>0                                                                                                    | 0                     | 0<br>0<br>0                 |            |
| ★易代数 1<br>支易代数 1<br>1598<br>1780<br>3184                                                                       | 12000<br>位字<br>立弘<br>做邦       | 電腦及<br>光電<br>違材管<br>食品<br>電子通<br>化機    | 造路                                                                                                    |                                                                                                    | 通信調調<br>電子零編<br>機膠<br>型膠<br>甘的    | 3<br>14 |   | 日<br>日<br>日<br>日<br>日<br>日<br>日<br>日<br>日<br>日<br>日<br>日<br>日<br>日<br>日<br>日<br>日<br>日<br>日 | 0<br>0<br>0<br>0      | 0<br>0<br>0<br>0<br>0                                                                                                    | 0<br>0<br>0<br>0      | 数日<br>0<br>0<br>0           | : 時間 :: 日) |
| 安易代数 14<br>交易代数 14<br>1598<br>1780<br>1184<br>4116                                                             | 1200<br>位字<br>立弘<br>做邦<br>明基醫 | 電 起 火電<br>建 村 雪<br>育 品<br>電 子 通<br>化 學 | 造                                                                                                    |                                                                                                    | 通信調調<br>電子零級<br>橡膠<br>型膠<br>其他    | 14      |   | 日<br>0<br>0<br>0<br>0<br>0                                                                  | 0<br>0<br>0<br>0<br>0 | り<br>0<br>0<br>0<br>0<br>0                                                                                                    | 0<br>0<br>0<br>0<br>0 | 数印<br>0<br>0<br>0<br>0<br>0 | 10-<br>10- |

圖四十六:行情查詢畫面-選擇類股

| Part Fire         Office         Office         Offi                                                                                                    |         |
|----------------------------------------------------------------------------------------------------|---------|
| > 6 ##       6 ##       6 ##       6 ##       6 ##       6 ##       6 ##       6 ##       6 ##       6 ##       6 ##       6 ##       6 ##       6 ##       6 ##       6 ##       6 ##       6 ##       6 ##       6 ##       6 ##       6 ##       6 ##       6 ##       6 ##       6 ##       6 ##       6 ##       6 ##       6 ##       6 ##       6 ##       6 ##       6 ##       6 ##       6 ##       6 ##       6 ##       6 ##       6 ##       6 ##       6 ##       6 ##       6 ##       6 ##       6 ##       6 ##       6 ##       6 ##       6 ##       6 ##       6 ##       6 ##       6 ##       6 ##       6 ##       6 ##       6 ##       6 ##       6 ##       6 ##       6 ##       6 ##       6 ##       6 ##       6 ##       6 ##       6 ##       6 ##       6 ##       6 ##       6 ##       6 ##       6 ##       6 ##       6 ##       6 ##       6 ##       6 ##       6 ##       6 ##       6 ##       6 ##       6 ##       6 ##       6 ##       6 ##       6 ##       6 ##       6 ##       6 ##       6 ##       6 ##       6 ##       6 ##       6 ##       6 ##       6 ##       6 ##       6 ##       6 ##                                                                                                          |         |
| 文法代表         新田三・福山         新田大瀬         所田大瀬         所田大瀬         所田大瀬         所田大瀬         所田大瀬         所田大瀬         所田大瀬         所田大瀬         所田大瀬         所田大瀬         所田大瀬         所田大瀬         所田大瀬         所田大瀬         所田大瀬         所田大瀬         所田大瀬         新田文名類         0         新田文名類         0         新田文名類         0         新田文名類         0         新田文名類         0         第田大瀬         第田大瀬         10         第田大名         第田大名         第田         第田大名         第田         第田大名         第田         第田         第田         第田         第田         第田         第田         第田         第田         第田         第田         第田         第田         第田         第田         第田         第田         第田         第田         第田         第田         第田                                                                                                    |         |
| 文田代成・・         取業・込金         以本         日秋         日秋         日本人生         日本人生                                                                                                    |         |
|                                                                                                    |         |
| Martia Line with and the set of the set of                 |         |
| 教会教書         会報         創業の         創業の         創業の         創業の         創業の         目は         日         日         1                                                                                                    |         |
| 古法語の                                                                                                    |         |
| 向日         約日         約日         約日         約日         約日         100         100         100         100         100         100         100         100         100         100         100         100         100         100         100         100         100         100         100         100         100         100         100         100         100         100         100         100         100         100         100         100         100         100         100         100         100         100         100         100         100         100         100         100         100         100         100         100         100         100         100         100         100         100         100         100         100         100         100         100         100         100         100         100         100         100         100         100         100         100         100         100         100         100         100         100         100         100         100         100         100         100         100         100         100         100         100         100         100         100         100                                                                                                    |         |
| CARCOLL 1 2011 100 11 100 1100 1100 110 |         |
| 598         14%         0.6         0.6         0         0         0         0         0         0         0         0         0         0         0         0         0         0         0         0         0         0         0         0         0         0         0         0         0         0         0         0         0         0         0         0         0         0         0         0         0         0         0         0         0         0         0         0         0         0         0         0         0         0         0         0         0         0         0         0         0         0         0         0         0         0         0         0         0         0         0         0         0         0         0         0         0         0         0         0         0         0         0         0         0         0         0         0         0         0         0         0         0         0         0         0         0         0         0         0         0         0         0         0         0         0         0                                                                                                    | 9 II ER |
| 1780         Q23         64%         10.57         0.57         0         0         0         0         0         0         0         0         0         0         0         0         0         0         0         0         0         0         0         0         0         0         0         0         0         0         0         0         0         0         0         0         0         0         0         0         0         0         0         0         0         0         0         0         0         0         0         0         0         0         0         0         0         0         0         0         0         0         0         0         0         0         0         0         0         0         0         0         0         0         0         0         0         0         0         0         0         0         0         0         0         0         0         0         0         0         0         0         0         0         0         0         0         0         0         0         0         0         0         0         0                                                                                                    |         |
| 1134         回帰         16.39         16.39         0         0         0         0         0         0         0         0         0         0         0         0         0         0         0         0         0         0         0         0         0         0         0         0         0         0         0         0         0         0         0         0         0         0         0         0         0         0         0         0         0         0         0         0         0         0         0         0         0         0         0         0         0         0         0         0         0         0         0         0         0         0         0         0         0         0         0         0         0         0         0         0         0         0         0         0         0         0         0         0         0         0         0         0         0         0         0         0         0         0         0         0         0         0         0         0         0         0         0         0         0         0                                                                                                    |         |
| 116         明羅醫         台幣         36.03         36.03         0         0         0         0         0         0         0         0         0         0         0         0         0         0         0         0         0         0         0         0         0         0         0         0         0         0         0         0         0         0         0         0         0         0         0         0         0         0         0         0         0         0         0         0         0         0         0         0         0         0         0         0         0         0         0         0         0         0         0         0         0         0         0         0         0         0         0         0         0         0         0         0         0         0         0         0         0         0         0         0         0         0         0         0         0         0         0         0         0         0         0         0         0         0         0         0         0         0         0         0         0                                                                                                    |         |
| 117   若生   台幣   17.67   17.67   0   0   0   0   0   0   0   0   0                                                                                                    | 10      |
| 122                                                                                                    |         |
|                                                                                                    |         |
| 134 台歌生 台幣 5.3 5.3 0 0 0 0 0 0 0 0 0 0                                                                                                    |         |

圖四十七:行情查詢畫面-股票查詢

- 2.6.1.2.3 基金查詢功能
  - 點選 → 列出符合的行情。

| 《託下單             | 行情    | 查詢作業   | 帳號管理   | 系統組織        | 下載   |      |       |                      |     |         |       |    |                |      |
|------------------|-------|--------|--------|-------------|------|------|-------|----------------------|-----|---------|-------|----|----------------|------|
| > 行情 > 行         | 行情    |        |        |             |      |      |       |                      |     |         |       |    |                |      |
| 行情               |       |        |        |             |      |      |       |                      |     |         |       |    |                |      |
| 交易代號             |       | 股票 -   | HI A   | 全日務股・       | 8,84 | 與個人加 | H.    | 全人制 尚言               | 全大能 |         |       |    |                |      |
| 與植大盤             | 掛牌家數  | 296    |        | 總成交股數       | 0    |      |       | 總成交金額                | 0   |         | 總成交筆製 | 0  |                |      |
| 基金大盤             | 掛牌家數  | 18     |        | 總成交限數       | 0    |      |       | 總成交金額                | 0   |         | 總成交筆數 | 0  |                |      |
| 黃金大縣             | 登録福敏  | 2      |        | 線成交股數(台兩)   | 0    |      |       | 線成交金額                | 0   |         | 線成交筆載 | 0  |                |      |
|                  |       | ~      |        |             | 57   |      |       | - 2 VAND # 2 M / 2 A |     |         |       | 1  |                |      |
| 查詢成功。            |       |        |        |             |      |      |       |                      |     |         |       |    |                |      |
|                  | _     |        | 前日     | 控管          |      | 報告   | _     | 報告                   | _   |         | 成交    |    |                |      |
| 交易代號 [           | R.C.  | 199721 | 前日均價(7 | 3 11 基準信 11 | 價格   | 数间   | 11 (2 | 格 数量                 | 日日日 | THE BHE | 均值    | 日近 | 11 <b>2</b> 01 | 時間日日 |
| T0313Y           | 一小型   | 台幣     | 26.6   | 26.6        | 0    | 0    | 0     | 0                    | 0   | 0       | 0     | 0  | 0              |      |
| T0314Y           | 一電子   | 台幣     | 21.8   | 21.8        | 0    | 0    | 0     | 0                    | 0   | 0       | 0     | 0  | 0              |      |
| T0502Y           | 元多福   | 台幣     | 49.79  | 49.79       | 0    | 0    | 0     | 0                    | 0   | 0       | 0     | 0  | 0              |      |
| TOFETH           | 元2001 | 台幣     | 52.29  | 52.29       | 0    | 0    | 0     | 0                    | 0   | 0       | 0     | 0  | 0              |      |
| 1030/1           | 富邦FB  | 台幣     | 9.58   | 9.58        | 0    | 0    | 0     | 0                    | 0   | 0       | 0     | 0  | 0              |      |
| T1001Y           |       |        |        |             |      | 0    | 0     | 0                    | 0   | 0       | 0     | 0  | 0              |      |
| T1001Y<br>T1010Y | 精銳FB  | 台幣     | 9.74   | 9.74        | 0    | 0    | 0     | V.                   | V   | U       |       | ~  |                |      |

圖四十八:行情查詢畫面-基金查詢

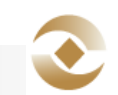

#### 2.6.1.2.4 黃金查詢功能

■ 點選 <sup>★★</sup> 列出符合的行情。

| 委託下單 行情                                                                                                    | 查询作業                 | 板號管理                           | 系統組織                           | 下載             |                    |                     |              |        |                 |             |                                                                                                    |                          |                                                                                                    |      |
|----------------------------------------------------------------------------------------------------|----------------------|--------------------------------|--------------------------------|----------------|--------------------|---------------------|--------------|--------|-----------------|-------------|----------------------------------------------------------------------------------------------------|--------------------------|----------------------------------------------------------------------------------------------------|------|
| ・ 行情 > 行情                                                                                                    |                      |                                |                                |                |                    |                     |              |        |                 |             |                                                                                                    |                          |                                                                                                    |      |
| 行情                                                                                                    |                      |                                |                                |                |                    |                     |              |        |                 |             |                                                                                                    |                          |                                                                                                    |      |
|                                                                                                    |                      |                                | -                              |                |                    | leaner              |              | -      |                 |             |                                                                                                    |                          |                                                                                                    |      |
| 交易代號                                                                                                    | 服業・                  | 基金 黃                           | 金白斑股一                          | 翻出             | 具植入器               | 基金大量                | 黄金           | 大服     |                 |             |                                                                                                    |                          |                                                                                                    |      |
| 圓櫃大盤 掛牌家都                                                                                                    | 296                  |                                | 總成交股數                          | 0              |                    | 總成立                 | 金額 0         |        |                 | 總成交筆數       | 0                                                                                                    |                          |                                                                                                    |      |
| 基金大盤 掛牌家數                                                                                                    | 18                   |                                | 總成交服數                          | 0              |                    | 總成交                 | 金額 0         |        |                 | 總成交筆數       | 0                                                                                                    |                          |                                                                                                    |      |
| 黃金大整 登録檔製                                                                                                    | 2                    |                                | 總成交股數(台兩)                      | 0              |                    | 線成交                 | 金額 0         |        |                 | 線成交筆載       | 0                                                                                                    |                          |                                                                                                    |      |
|                                                                                                    |                      |                                |                                |                |                    |                     |              |        |                 |             |                                                                                                    |                          |                                                                                                    |      |
| 查詢成功。                                                                                                    |                      |                                |                                |                |                    | 1000                | 6            |        | _               | 成交          |                                                                                                    |                          | _                                                                                                    | 1    |
| 查詢成功。                                                                                                    | _                    | 前日                             | 控管                             |                | 後官                 | 121                 |              |        |                 |             | Contraction of the local division of the local division of the loc | THE OWNER WHEN THE OWNER | of the local division in which the local division in which the local division is not the local division of the local division in the local division in the | 1000 |
| 香韵成功。<br>交易代號 <u>16</u> 股票                                                                                      | 11 <b>1</b> 18331 11 | 前日<br>前日均續(元                   | 控管<br>2)11)基準備11               | 價格             | 18日<br>            | 1816<br>(2)16       | 教師           | 最高     | 15405           | 均值          | 最近                                                                                                    | 数量                       | 5518                                                                                                    | BH   |
| <ul> <li></li></ul>                                                                                             |                      | 前日<br>前日均償(元<br>4218.7         | 授管<br>3 11 基準信<br>4218.7       | 值档<br>0        |                    | 1616 11<br>0        | 数回<br>0      | 0<br>0 | 1540.<br>0      | 的语 111<br>0 | 1519F<br>0                                                                                                    | 版目<br>0                  | 661E)                                                                                                    |      |
| <ul> <li>西海成功。</li> <li>交易代號 1</li> <li>反票</li> <li>AU9901</li> <li>憲銀金</li> <li>AU9902</li> <li>一銀金</li> </ul> | 部別<br>台幣<br>台幣       | 前日<br>前日均牘(元<br>4218.7<br>4213 | E2世<br>3 基準信<br>4218.7<br>4213 | (面格)<br>0<br>0 | 2日<br>数日<br>0<br>0 | 報告<br>(価格<br>0<br>0 | 数间<br>0<br>0 | 0<br>0 | 65468<br>0<br>0 | 0<br>0      | 0<br>0                                                                                                    | 0<br>0                   | 66 m                                                                                                    |      |

圖四十九:行情查詢畫面-黃金查詢

#### 2.6.1.2.5 自選股查詢功能

- 取得使用者所設定自選股顯示。
- 依選擇的自選股列出符合的行情。

| 水洋下部 行情                                                          | *****                                                                                      | ALC IND ON TH          | 10 10 10 10 10 10 10 10 10 10 10 10 10 1                                                                                                    | 1540                                                                                                    |                |                                                                                                    |                                                                                                  |               |                                  |                          |      |    |  |
|------------------------------------------------------------------|--------------------------------------------------------------------------------------------|------------------------|----------------------------------------------------------------------------------------------------|----------------------------------------------------------------------------------------------------|----------------|----------------------------------------------------------------------------------------------------|--------------------------------------------------------------------------------------------------|---------------|----------------------------------|--------------------------|------|----|--|
|                                                                  | MONTH AK                                                                                   | 111 305 ED A1          | ALCONANCING                                                                                                    | 1.64                                                                                                    |                |                                                                                                    |                                                                                                  |               |                                  |                          |      |    |  |
| ↑ 2 行情 > 行情                                                      |                                                                                            |                        |                                                                                                    |                                                                                                    |                |                                                                                                    |                                                                                                  |               |                                  |                          |      |    |  |
| 行情                                                               |                                                                                            |                        |                                                                                                    |                                                                                                    |                |                                                                                                    |                                                                                                  |               |                                  |                          |      |    |  |
| te de                                                            |                                                                                            |                        |                                                                                                    |                                                                                                    |                |                                                                                                    |                                                                                                  |               |                                  |                          |      |    |  |
| 交易代減                                                             | - 股票 -                                                                                     | ¥:2 8                  | 合 自選殺 -                                                                                                    | Sti Ni                                                                                                    | 形器大器           | 基金大器 黃                                                                                                    | 金大能                                                                                              |               |                                  |                          |      |    |  |
| film i fo blim i i                                               |                                                                                            | Contracting States     |                                                                                                    |                                                                                                    | Contraction of | Concession of the local division of the local division of the loca |                                                                                                  |               |                                  |                          |      |    |  |
| 與權大整 掛房家                                                         | 9 206                                                                                      |                        | 300D-P                                                                                                    |                                                                                                    |                |                                                                                                    |                                                                                                  |               | 12 12 12 12                      | 27 0                     |      |    |  |
|                                                                  | × 290                                                                                      |                        | 88644                                                                                                    |                                                                                                    |                |                                                                                                    |                                                                                                  |               |                                  |                          |      |    |  |
| 基金大盤 掛牌家                                                         | 18                                                                                         |                        | 總成交股數                                                                                                    | 10                                                                                                    |                | 總成交金額                                                                                                    | 0                                                                                                |               | 總成交筆                             | 數0                       |      |    |  |
| 基金大盤 掛牌家                                                         | x 290<br>x 18<br>x 2                                                                       |                        | 2854<br>總成交股劃<br>線成交股數(台兩                                                                                                    |                                                                                                    |                | 線成交金額線成交金額                                                                                                    | 0                                                                                                |               | 線成交筆                             | 数の                       |      |    |  |
| 基金大整 掛牌家<br>黃金大整 登録福祥                                            | k 250<br>k 18<br>k 2                                                                       |                        | 2014年<br>總成交股數<br>總成交股數(台兩                                                                                                    | t 0<br>0                                                                                                    |                | 總成交金額<br>總成交金額                                                                                                    | 0                                                                                                |               | 總成交筆                             | 数 0<br>数 0               |      |    |  |
| 基金大整 掛牌家)<br>黃金大整 登録欄<br>靣詞成功。                                   | 18<br>18<br>12                                                                             |                        | 2864<br>總成交股數<br>總成交股數(台南                                                                                                    | t 0<br>0                                                                                                    |                | 總成交金額<br>總成交金額                                                                                                    | 0                                                                                                |               | 線成交筆線成交筆                         | 数 0<br>数 0               |      |    |  |
| 基金大整 掛牌家<br>黃金大整 登録欄<br>西海成功。                                    | 18<br>18<br>18                                                                             | 前日                     | 2654<br>總成交股數<br>總成交股數(台南                                                                                                    |                                                                                                    | 被問             | 線成交金額線成交金額                                                                                                    | 0                                                                                                |               | 線成交筆<br>線成交筆                     | 数 0<br>数 0               |      |    |  |
| 基金大整 掛牌家村<br>黃金大整 登線欄<br>查訪成功。<br>交易代號 止 股票                      | x 250<br>x 18<br>x 2<br>x 2                                                                | 前日前日                   | 2004<br>總成交股數<br>總成交股數(台南<br>控管<br>2) 基準備                                                                                                    | t 0<br>0<br>(価格                                                                                                    | 報買数量           | 總成交金額<br>線成交金額<br>報查<br>優格 数度                                                                                                    | 0<br>0<br>1                                                                                      | 最低            | 總成交筆<br>線成交筆<br>成<br>防備          | 数 0<br>数 0<br>数 0        | 教母   | 時間 |  |
| 基金大整 掛牌(s)<br>黃金大整 登録編<br>斎訪成功。<br>文明代菜 <u>1</u> 股票<br>AU9901 憲部 | 230<br>18<br>2<br>18<br>2<br>5<br>5<br>5<br>5<br>5<br>5<br>5<br>5<br>5<br>5<br>5<br>5<br>5 | 前日<br>前日均償(7<br>4218.7 | <ul> <li>2854</li> <li>2854</li> <li>2854</li> <li>2854</li> <li>2854</li> <li>2854</li> <li>2854</li> <li>2854</li> <li>2854</li> <li>2857</li> </ul> | t 0<br>0<br>0<br>1<br>1<br>1<br>日<br>4<br>日<br>4<br>日<br>4<br>日<br>4<br>日<br>4<br>日<br>4<br>日<br>4<br>日<br>4<br>1<br>1<br>1<br>1 | 報管<br>数量<br>0  | 總成交金額<br>総成交金額<br>截會<br>優格 数度<br>0 0                                                                                                    | 0<br>0<br>1<br>1<br>1<br>日<br>日<br>日<br>日<br>日<br>日<br>日<br>日<br>日<br>日<br>日<br>日<br>日<br>日<br>日 | 11 6240.<br>0 | 總成交筆<br>線成交筆<br>成<br>り<br>り<br>の | 数 0<br>数 0<br>数 0<br>数 0 | 数段 1 | 時間 |  |

圖五十:行情查詢畫面-選擇自選股

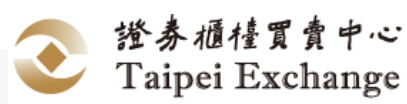

使用手冊 | 證券商版

| CONTRACTOR CONTRACTOR                                                                                                    | -                                                                                              | ALC INC ALC INC.                         | N7 65 40 PM                   | T                                                                  |                            |                                   |           |                 |                                                                                                    |                               |                  |             |    |   |
|----------------------------------------------------------------------------------------------------|------------------------------------------------------------------------------------------------|------------------------------------------|-------------------------------|--------------------------------------------------------------------|----------------------------|-----------------------------------|-----------|-----------------|----------------------------------------------------------------------------------------------------|-------------------------------|------------------|-------------|----|---|
| 安武下軍 (1)項                                                                                                    | 型詞TF来                                                                                          | W GLEIE                                  | 27.27.8H 103                  | P 8X                                                               |                            |                                   |           |                 |                                                                                                    |                               |                  |             |    |   |
| t > 行情 > 行情                                                                                                    |                                                                                                |                                          |                               |                                                                    |                            |                                   |           |                 |                                                                                                    |                               |                  |             |    |   |
| 行情                                                                                                    |                                                                                                |                                          |                               |                                                                    |                            |                                   |           |                 |                                                                                                    |                               |                  |             |    |   |
| (                                                                                                    | ) increases                                                                                    |                                          |                               |                                                                    |                            |                                   |           | -               |                                                                                                    |                               |                  |             |    |   |
| 交易代號                                                                                                    | 服用・                                                                                            | - · · · · · · · · · · · · · · · · · · ·  | 目成版・                          | 麗田                                                                 | 兴福人题                       | 基金大器                              | 南田/       | N.SRE           |                                                                                                    |                               |                  |             |    |   |
| 圓櫃大盤 掛牌家                                                                                                    | 296                                                                                            |                                          | 總成交股數                         | 0                                                                  |                            | 總成交金                              | 額の        |                 |                                                                                                    | 總成交筆數                         | 0                |             |    |   |
| 基金大體 掛牌家舞                                                                                                    | 18                                                                                             |                                          | 總成交服數                         | 0                                                                  |                            | 總成交金                              | 額 0       |                 |                                                                                                    | 總成交筆數                         | 0                |             |    |   |
| 黃金大盤 登録檔譯                                                                                                    | 2                                                                                              | 5                                        | 動成交股數(台兩)                     | 0                                                                  |                            | 線成交金                              | 10 日本     |                 |                                                                                                    | 線成交筆製                         | 0                |             |    |   |
| actioners.                                                                                                    |                                                                                                |                                          |                               |                                                                    |                            |                                   |           |                 |                                                                                                    |                               |                  |             |    |   |
| and a set of the set of the                                                                                              |                                                                                                |                                          | 控管                            |                                                                    | <b>8</b> 百                 | 指由                                | -         |                 |                                                                                                    | 成众                            | 1                |             | _  |   |
| 1999-06-40+                                                                                                    |                                                                                                |                                          |                               |                                                                    |                            |                                   |           | 18.07           | 6541                                                                                                    | Halt                          | 翻折               | 数目          | 時間 | в |
| 交易代號 11 股票                                                                                                    | 11 <b>18</b> 20 1                                                                              | 前日均價(元)                                  | 11 基準信 11                     | 價格                                                                 | 11 XII 1                   | (B16 11 1                         | 印         | BH-             | The second second second second second second second second second second second second second second second s | the state of the state of the |                  |             |    |   |
|                                                                                                    | 日本部別日                                                                                          | 前日均價(元)<br>19.05                         | 11 林準信 11<br>19.05            | 信格<br>0                                                            | 11 款前<br>0                 | 0 0                               | <u>de</u> | 0               | 0                                                                                                    | 0                             | 0                | 0           |    |   |
| <b>交易代誌 12 股票</b> 1260 富味噌     1585 鐘組                                                                                   | 白幣                                                                                             | ₩日<br>新日均積(元)<br>19.05<br>4.65           | 19.05<br>4.65                 | (価格)<br>0<br>0                                                     | 0<br>0<br>0                | 0 0<br>0 0                        | <u>ke</u> | 0               | 0                                                                                                    | 0                             | 0                | 0           |    |   |
|                                                                                                    | <ul> <li>台幣</li> <li>台幣</li> <li>台幣</li> <li>台幣</li> </ul>                                     | 前日均衡(元)<br>19.05<br>4.65<br>22.4         | 19.05<br>4.65<br>22.4         | <ul> <li>信格</li> <li>0</li> <li>0</li> <li>0</li> <li>0</li> </ul> | 0<br>0<br>0<br>0<br>0      | Cat6 0<br>0 0<br>0 0<br>0 0       | k lit     | 0 0 0 0         | 0<br>0<br>0                                                                                                    | 0 0 0 0 0                     | 0<br>0<br>0      | 0<br>0<br>0 |    |   |
| 支易代法         股票           2260         當味緒           1585         鐘組           1587         吉茂           1594         日高 | <ul> <li>台幣</li> <li>台幣</li> <li>台幣</li> <li>台幣</li> <li>台幣</li> <li>台幣</li> <li>台幣</li> </ul> | 新日均価(示)<br>19.05<br>4.65<br>22.4<br>14.8 | 19.05<br>4.65<br>22.4<br>14.8 | 価格<br>0<br>0<br>0<br>0                                             | 0<br>0<br>0<br>0<br>0<br>0 | 価格 0 0<br>0 0 0<br>0 0 0<br>0 0 0 |           | 0 0 0 0 0 0 0 0 | 0 0 0 0 0 0 0                                                                                                  | 0<br>0<br>0<br>0              | 0<br>0<br>0<br>0 | 0<br>0<br>0 |    |   |

## 圖五十一:行情查詢畫面-自選股查詢

#### 2.6.1.2.6 報價券商查詢功能

■ 依點選的交易代號,列出交易代號報價券商聯絡資訊。

|                                                                                                    | 1748                  | A 10 / 10      | ir abea m            | 11 14 49 22    | T    |       |                    |         |    |     |          |      |    |         |   |
|----------------------------------------------------------------------------------------------------|-----------------------|----------------|----------------------|----------------|------|-------|--------------------|---------|----|-----|----------|------|----|---------|---|
| ×11.14                                                                                                    | 1.1.18                | Second 11-att  | ALC NO. INC. NO.     | ALCONG NET 183 | 1.88 |       |                    |         |    |     |          |      |    |         |   |
| ♠ > 行情 > 4                                                                                                    | 厅情                    |                |                      |                |      |       |                    |         |    |     |          |      |    |         |   |
| 行情                                                                                                    |                       |                |                      |                |      |       |                    |         |    |     |          |      |    |         |   |
|                                                                                                    |                       |                |                      |                |      |       |                    |         |    |     |          |      |    |         |   |
| 交易代號                                                                                                    |                       | 股票・            | 基金 黃音                | E E1700 -      | 翻出   | 與植大服  | 基金大器               | 黄金2     |    |     |          |      |    |         |   |
| 與櫃大盤                                                                                                    | 掛牌家数                  | 296            |                      | 總成交股數          | 0    |       | 總成交                | 金額の     |    |     | 總成交筆書    | k 0  |    |         |   |
| 基金大盤                                                                                                    | 掛牌家数                  | 18             |                      | 總成交股數          | 0    |       | 總成交                | 金額 0    |    |     | 總成交筆書    | \$ 0 |    |         |   |
| MALE                                                                                                    | and the second da     |                | -                    |                | 0    |       | and a start of the |         |    |     | 10-0-100 |      |    |         |   |
| 奥亚人篮                                                                                                    | STERIMAX              | 2              |                      | 的现金完成(日期)      | 0    |       | 18PX (C            | Prese 0 |    |     | 部现父里書    | x O  |    |         |   |
|                                                                                                    |                       |                |                      |                |      |       |                    |         |    |     |          |      |    |         |   |
|                                                                                                    |                       |                | 前日                   | 授賞             |      | 後日    | 指會                 | _       |    | _   | 成3       | ε    | _  | _       | 1 |
| And the second second se | KO IT                 | <b>98331</b>   | 前日均價(元               | 新港信 11         | 價格   | 11 数同 | (長格 11)            | 教員      | 最高 | 646 | 均借       | 最近   | 教目 | 6512 II |   |
| 交易代號 1                                                                                                    |                       | 台幣             | 19.05                | 19.05          | 0    | 0     | 0                  | )       | 0  | 0   | 0        | 0    | 0  |         |   |
| 交易代號<br>1260                                                                                                    | 富味鄉                   |                |                      | 4.65           | 0    | 0     | 0                  | )       | 0  | 0   | 0        | 0    | 0  |         |   |
| 交易代號 1<br>1260<br>1585                                                                                                    | 富味鄉<br>鐙鉅             | 台幣             | 4.65                 | 4.05           |      |       |                    |         |    |     |          |      |    |         |   |
| 交易代號 1<br>1260<br>1585<br>1587                                                                                                    | 富味鄉<br>鐘鉅<br>吉茂       | 台幣<br>台幣       | 4.65<br>22.4         | 22.4           | 0    | 0     | 0 0                | )       | 0  | 0   | 0        | 0    | 0  |         |   |
| 交易代號<br>1260<br>1585<br>1587<br>1594                                                                                                    | a味鄉<br>鐘鉅<br>吉茂<br>日高 | 台幣<br>台幣<br>台幣 | 4.65<br>22.4<br>14.8 | 22.4           | 0    | 0     | 0                  | )       | 0  | 0   | 0        | 0    | 0  |         |   |

# 圖五十二:行情查詢畫面-點選交易代號

|              | 11.00   |        |         | _          |    |       |        |     |             |     |      |     |       |            |     |
|--------------|---------|--------|---------|------------|----|-------|--------|-----|-------------|-----|------|-----|-------|------------|-----|
| 合っ 行換 とる     | 710     |        |         |            |    | 2票名稿1 | 260 富味 | KK  |             |     |      |     |       |            |     |
|              |         | 芳商     | (634 IL | 芳商省        | 17 |       | 聯絡人    | 110 | U11         | 自相話 | - 11 | 分析  | - 112 |            |     |
| 行情           | 3       | L16T   | E       | 3盛自營       |    | 王先生   |        |     | (02)-256262 | 88  | 7    | 901 |       |            |     |
|              | 6       | 548T   | 22      | 邦自营        |    | 李婉如   |        |     | (02)-218126 | 88  | 6    | 97  | _     |            |     |
| 交易代號         | 2       | 7YOT   | 2       | elttt:7Y0T |    |       |        |     |             |     |      |     |       |            |     |
| Eler + In    | -       | 980T   | 7       | 管自大部       |    | 沈小姐   |        |     | (02)-271812 | 234 | 6    | 785 |       |            |     |
| 與個大量         | inter o | TOXE   | 2       | li試9X0T    |    |       |        |     |             |     |      |     |       |            |     |
| 基金大龍         | 掛牌      | TOYE   | 7       | ll試9Y0T    |    |       |        |     |             |     |      |     |       |            |     |
| 黃金大盤         | 登録儀職    | 2      | 粮草      | š交股载(白南    | 0  |       | 120    | 泛合語 | 0           |     | 德成交到 | 数の  |       |            |     |
|              |         |        |         |            |    |       |        |     |             |     |      |     |       |            |     |
|              |         |        |         |            |    |       |        |     |             |     |      |     |       |            |     |
|              |         | _      | 前日      | 控體         | 橋田 |       | 1      | 油   |             | _   | 1    | έ¢. | _     |            |     |
| 交易代数         | 設課      | 198721 | 前日均值(元) | 基準備        | 価格 | 設印    | 價格     | 数印  | 日間高日        | 局低  | 均價   | 扇近  | 散印    | 11 121 6 F | EBR |
| 1260         | 建味鄉     | 台幣     | 19.05   | 19.05      | 0  |       |        | 0   | 0           | 0   | 0    | 0   | 0     |            |     |
| 1585         | 鐵柜      | 台幣     | 4.65    | 4.65       | 0  |       | 0      | 0   | 0           | 0   | 0    | 0   | 0     |            |     |
| 1587         | 吉茂      | 台幣     | 22.4    | 22.4       | 0  |       | 0      | 0   | 0           | 0   | 0    | 0   | 0     |            |     |
|              | 日高      | 台幣     | 14.8    | 14.8       | 0  |       | 0      | 0   | 0           | 0   | 0    | 0   | 0     |            |     |
| 1594         |         | 4-30   | 15.83   | 15.83      | 0  |       |        | 0   | 0           | 0   | 0    | 0   | 0     |            |     |
| 1594<br>4150 | 優你康     | 100.00 |         |            |    |       |        |     |             |     |      |     |       |            |     |

圖五十三:行情查詢畫面-查詢推薦券商聯絡資訊

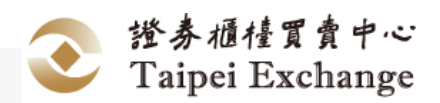

#### 2.6.1.2.7 報買報賣查詢功能

■ 依點選的交易代號與報買\報賣,列出交易代號該買賣別報價資訊。

| 委託下單 行情   |       | 海作業    | 帳號管理   | 系統組織      | 下載     |      |        |      |        |          |       |     |          |    |    |
|-----------|-------|--------|--------|-----------|--------|------|--------|------|--------|----------|-------|-----|----------|----|----|
| > 行情 > 行情 |       |        |        |           |        |      |        |      |        |          |       |     |          |    | _  |
| 行情        |       |        |        |           |        |      |        |      |        |          |       |     |          |    |    |
| 交易代號      | *     | 股票 -   | 基金 黃   | 金目武設・     | 新樹     | 则積大部 | 基金大器   | Ň:   | 全大船    |          |       |     |          |    |    |
| 圓櫃大盤 掛牌:  | 記数    | 296    |        | 總成交股數     | 5000   |      | 總成公    | 全额   | 327300 |          | 總成交筆書 | k 1 |          |    |    |
| 基金大盤 掛牌:  | 「数    | 18     |        | 總成交股數     | 0      |      | 總成了    | 全額   | 0      |          | 總成交筆書 | k o |          |    |    |
| 議会大整 登録   | 南穀    | 2      |        | 總成交股數(台兩) | 0      |      | 總成公    | 全全額  | 0      |          | 線成交筆書 | k o |          |    |    |
|           |       |        |        |           |        |      |        |      |        |          |       |     |          |    |    |
|           |       |        | 前日     | 控管        | 権      | iii  | 100    | 1    | _      | _        | 163   | 5   |          |    | E  |
| 交易代號 🗈 股  | al In | 199791 | 前日均價(7 | こ) 単単信 …  | (216   | 数目   | 價格     | 徽印   | 日日日    | III IGHE | 的情報   | 最近  | 11 数日 11 | 時間 | 日期 |
| AU9901 👼  | 金     | 台幣     | 4218.7 | 4218.7    | 0      | 0    | 0      | 0    | 0      | 0        | 0     | 0   | 0        |    |    |
| AU9902 -# | 全     | 台幣     | 4213   | 4213.4    | 4212.6 | 2000 | 4214.2 | 2000 | 0      | 0        | 0     | 0   | 0        |    |    |
|           |       |        |        |           |        |      |        |      |        |          |       |     |          |    |    |

# 圖五十四:行情查詢畫面-點選報買或報賣

| t > 行情 > 行情 | 芳商代號      | 16 芳商名積 | 11 百百分   |        | ほ AU99(<br>術 | 02 一相金 F<br>数量 | 1)# 11(4)<br>05103 | T Dis | A 111 | 谢信電話      | n n  |    |        |   |
|-------------|-----------|---------|----------|--------|--------------|----------------|--------------------|-------|-------|-----------|------|----|--------|---|
| 行情          | 075T      | 第一銀行    | 買        | 421    | 2.6 2        | 2000           | 15:10:02           | 林先生   | (0    | 2)-234823 | 332  |    |        |   |
| 交易代號        | • Ra-     | 基金 黄金   | F1268 -  | 1841   | 用權大解         | 从会大的           | i Ar               | 大朝    |       |           |      |    |        |   |
| 與權大整 掛牌家    | 数 296     |         | 總成交股影    | 10000  |              | 10.10          | 交金額 6              | 65050 |       | 細胞交       | 教教 2 |    |        |   |
| 基金大雅 掛牌場    | 18        |         | 總成交股醫    | 0      |              | 1916           | 交金額 0              |       |       | 總成交部      | 単数 0 |    |        |   |
| 黃金大縣 登錄儀    | 数 2       | 181     | 度交股數(台兩) | 0      |              | 線成             | 交金額                |       |       | 總成交3      | 聖歌 0 |    |        |   |
|             |           |         |          |        |              |                |                    |       |       |           |      |    |        |   |
|             | _         | 前日      | 控算       | 16     | T .          | 46             | ġ                  |       | _     | ,         | 辌    | _  | _      |   |
| 交易代號 11 股票  | E 1 98324 | 前日均值(元) | 基準備      | 價格     | 数团           | 價格             | 数印                 | 日高    | 耐化    | 均借        | Bif  | 散印 | 16 III | 8 |
| AU9901 臺網   | 金台幣       | 4218.7  | 4218.7   | 0      | 0            | 0              | 0                  | 0     | 0     | 0         | 0    | 0  |        |   |
| AU9902 一個   | 金台幣       | 4213    | 4213.4   | 4212.6 | 2000         | 4214.2         | 2000               | 0     | 0     | 0         | 0    | 0  |        |   |
| <           |           |         |          |        |              |                |                    |       |       |           |      |    |        | > |

## 圖五十五:行情查詢畫面-買進報價查詢

| 行情     | <b>a</b> | 苏商代號<br>75T | ▲ 芳商名福<br>第一銀行 | 日本 古古の<br>古 | 421     | 格<br>4.2 2 | 2 編畫<br>1<br>1000 | 8450<br>15:10:03 | 11 日始<br>林先生 | (0.     | 蘭給電話<br>2)-2348233 | 2   | 18 11 |       |
|--------|----------|-------------|----------------|-------------|---------|------------|-------------------|------------------|--------------|---------|--------------------|-----|-------|-------|
| 交易代號   |          | 1 股票 -      | 12 12          | 自然没 -       | Bitati  | 用權大部       | Maxi              | 2 黃金             | 大姐           |         |                    |     |       |       |
| 與極大盤 措 | 法宗教      | 296         |                | 總成交股影       | t 10000 |            | 細球                | 交金額 6            |              |         | 總成交筆               | 數 2 |       |       |
| 基金大龍 措 | 誘家数      | 18          |                | 總成交股影       | t o     |            | 總成                | 交金額 0            |              |         | 總成交筆               | 数   |       |       |
| 黃金大盤 登 | 採協数      | 2           | 18.4           | ¥交股數(台兩     | 0       |            | 線成                | 交金額 0            |              |         | 線成交筆               | 数 0 |       |       |
|        |          |             | #B             | 1210        | 46      | 5          | 46                | *                |              |         | 15                 | *   |       |       |
| 交易代数   | 股票       | 198324      | 前日均值(元)        | 基準備         | 價格      | 数印         | 信格                | 数印               | 局高           | fields: | 均價                 | 關近  | 設備    | <br>0 |
| AU9901 | 囊组金      | 台幣          | 4218.7         | 4218.7      | 0       | 0          |                   |                  | 0            | 0       | 0                  | 0   | 0     |       |
| AU9902 | 一眼全      | 台幣          | 4213           | 4213.4      | 4212.6  | 2000       | 4214.2            | 2000             | 0            | 0       | 0                  | 0   | 0     | >     |

圖五十六:行情查詢畫面-賣出報價查詢

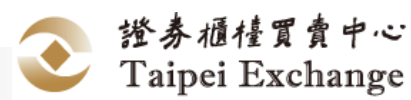

#### 2.6.1.2.8 匯出功能

■ 按下 毋,可將畫面行情匯出產生檔案。

|                                              | 行情                                                                                   | 查询作業                                                                                                    | 帳號管理                                                      | 系統組織                                        | 下載                                      |                                   |                                       |                                                                              |                                                                                             |                                                     |                                            |                                                 |                                 |           |     |
|----------------------------------------------|--------------------------------------------------------------------------------------|----------------------------------------------------------------------------------------------------|-----------------------------------------------------------|---------------------------------------------|-----------------------------------------|-----------------------------------|---------------------------------------|------------------------------------------------------------------------------|---------------------------------------------------------------------------------------------|-----------------------------------------------------|--------------------------------------------|-------------------------------------------------|---------------------------------|-----------|-----|
|                                              | 111111                                                                               |                                                                                                    |                                                           |                                             |                                         |                                   |                                       |                                                                              |                                                                                             |                                                     |                                            |                                                 |                                 |           |     |
| 行情                                           |                                                                                      |                                                                                                    |                                                           |                                             |                                         |                                   |                                       | _                                                                            |                                                                                             |                                                     |                                            |                                                 |                                 |           |     |
| 交易代表                                         | ę –                                                                                  | 股票 -                                                                                                    | 基金 黃言                                                     | 1 EB308 -                                   | 際出                                      | 與職大部                              | 基金大                                   | と 新金                                                                         | 大能                                                                                          |                                                     |                                            |                                                 |                                 |           |     |
| 圓櫃大盤                                         | 掛牌家數                                                                                 |                                                                                                    |                                                           | 總成交股數                                       |                                         |                                   | 總月                                    | <b>校金額</b>                                                                   |                                                                                             |                                                     | 總成交筆                                       | 數                                               |                                 |           |     |
| 基金大體                                         | 掛牌家數                                                                                 |                                                                                                    |                                                           | 總成交股數                                       |                                         |                                   | 總月                                    | 较金额                                                                          |                                                                                             |                                                     | 總成交筆                                       | 數                                               |                                 |           |     |
| 黃金大盤                                         | 登録福數                                                                                 |                                                                                                    |                                                           | 總成交股數(台兩)                                   |                                         |                                   | 總加                                    | 8交金額                                                                         |                                                                                             |                                                     | 總成交筆                                       | 散                                               |                                 |           |     |
|                                              |                                                                                      |                                                                                                    |                                                           |                                             |                                         |                                   |                                       |                                                                              |                                                                                             |                                                     |                                            |                                                 |                                 |           |     |
|                                              |                                                                                      |                                                                                                    |                                                           |                                             |                                         |                                   |                                       |                                                                              |                                                                                             |                                                     |                                            |                                                 |                                 |           |     |
| _                                            |                                                                                      | _                                                                                                    | 前日                                                        | 控管                                          | ł                                       | iii                               |                                       | ( <b>1</b> )                                                                 | -                                                                                           | _                                                   | 丙                                          | ¢                                               |                                 | _         | Ŀ   |
| 交易代號                                         | 1 KO 17 1                                                                            | 98334                                                                                                    | 前日<br>前日均债(元                                              | 控管<br>) 11 基準債 11                           | 1<br>(216                               | □<br>数目                           | i<br>價格                               | (古<br>1) 数章 1                                                                | 最高                                                                                          | 1 局低 1                                              | 成                                          | 交局近                                             | 1 数同                            | <b>時間</b> | 上   |
| 交易代號<br>1260                                 | L RO                                                                                 | 部別                                                                                                    | 前日<br>前日均償(元<br>19.05                                     | 控管<br>) 基準信<br>36                           | 計<br>(四相)<br>35                         | 百<br>款日<br>3000                   | 音<br>(價格<br>36                        | (合)<br>数章<br>3000                                                            | 最高<br>0                                                                                     | 0                                                   | 成<br>均價<br>0                               | 交<br>最近<br>0                                    | 1 数日<br>0                       | 1 Billio  | EW  |
| 交易代號<br>1260<br>1563                         | <ul> <li>政策</li> <li>當味感</li> <li>I5新</li> </ul>                                     | 5.32<br>台幣<br>台幣                                                                                                    | 前日<br>前日均償(元<br>19.05<br>127.47                           | 控管<br>) 基準信<br>36<br>0                      | 利<br>価格<br>35<br>0                      | 1日<br>数日<br>3000<br>0             | 1<br>(0)15<br>36<br>0                 | 3000<br>0                                                                    | 日<br>日<br>日<br>日<br>日<br>日<br>日<br>日<br>日<br>日<br>日<br>日<br>日<br>日<br>日<br>日<br>日<br>日<br>日 | 0<br>0                                              | 成<br>均価<br>0<br>0                          | 交<br>最近<br>0<br>0                               | 1 款日<br>0<br>0                  | 83 E      | 上   |
| <b>交易代號</b><br>1260<br>1563<br>1585          | <ul> <li>NC</li> <li>當味鄉</li> <li>IS新</li> <li>道距</li> </ul>                         | <ul> <li>(1)</li> <li>(1)</li></ul> | 前日<br>前日均漬(元<br>19.05<br>127.47<br>4.65                   | 控管<br>36<br>0<br>0                          | 数<br>価格<br>35<br>0<br>0                 | 田<br>教団<br>3000<br>0<br>0         | 十<br>信相<br>36<br>0<br>0               | (會)<br>1 数量 1<br>3000<br>0<br>0                                              | 載篇<br>0<br>0<br>0                                                                           | 0 <b>fatos n</b><br>0<br>0<br>0                     | 成<br>均価<br>0<br>0<br>0                     | 交<br>局近<br>0<br>0<br>0                          | 0<br>0<br>0<br>0                | 時間        | E   |
| 交易代號<br>1260<br>1563<br>1585<br>1598         | <ul> <li>12回</li> <li>富味鄉</li> <li>巧新</li> <li>道鉅</li> <li>岱宇</li> </ul>             | <ul> <li>第20</li> <li>台幣</li> <li>台幣</li> <li>台幣</li> <li>台幣</li> <li>台幣</li> <li>台幣</li> </ul>                                                                                                    | 前日<br>前日均信(元<br>19.05<br>127.47<br>4.65<br>30.6           | 控管<br>36<br>0<br>0<br>0<br>0                | 積<br>価格<br>35<br>0<br>0<br>27.9         | 日<br>数日<br>3000<br>0<br>0<br>3000 | 音<br>(政格)<br>36<br>0<br>0<br>27.9     | (1) 数量<br>3000<br>0<br>0<br>3000<br>3000                                     | 最高<br>0<br>0<br>0<br>0                                                                      | 0<br>0<br>0<br>0<br>0                               | 「成<br>」均価<br>0<br>0<br>0<br>0              | 0<br>0<br>0<br>0<br>0                           | 数日<br>0<br>0<br>0<br>0<br>0     | 95 (C)    | 上   |
| 交易代数<br>1260<br>1563<br>1585<br>1598<br>1818 | <ul> <li>20次</li> <li>富味鄉</li> <li>巧新</li> <li>道鉅</li> <li>份字</li> <li>顾泉</li> </ul> | <ul> <li>(3))</li> <li>台幣</li> <li>台幣</li> <li>台幣</li> <li>台幣</li> <li>台幣</li> <li>台幣</li> <li>台幣</li> <li>台幣</li> <li>台幣</li> </ul>                                                                                                    | 前日均信(m<br>前日均信(m<br>19.05<br>127.47<br>4.65<br>30.6<br>23 | 控管<br>36<br>0<br>0<br>0<br>0<br>0<br>0<br>0 | 相<br>信格<br>35<br>0<br>0<br>27.9<br>48.4 |                                   | +<br>信格<br>36<br>0<br>0<br>27.9<br>52 | A 2000<br>A 2000<br>A 2000<br>A 2000<br>A 2000<br>A 2000<br>A 2000<br>A 2000 | 0<br>0<br>0<br>0<br>0<br>0<br>0<br>0                                                        | 6 <b>6346</b> 11<br>0<br>0<br>0<br>0<br>0<br>0<br>0 | 成<br>均価<br>0<br>0<br>0<br>0<br>0<br>0<br>0 | 交<br>局近<br>0<br>0<br>0<br>0<br>0<br>0<br>0<br>0 | 0<br>0<br>0<br>0<br>0<br>0<br>0 | 時間        | EIW |

圖五十七:行情查詢畫面-點選匯出

| Z.  | 49.6.   | Ŧ           |                  |              |          |      |       |       | 于语重词.csv · | Microsoft I        | Excel |              |             |            |      |       | -       | _                | _        |               | - 0 <b>- X</b> |
|-----|---------|-------------|------------------|--------------|----------|------|-------|-------|------------|--------------------|-------|--------------|-------------|------------|------|-------|---------|------------------|----------|---------------|----------------|
| 1   | 第二 常用   | 墳入          | 版面配置             | 公司 <b>資</b>  | 科校開      | 發現   |       |       |            |                    |       |              |             |            |      |       |         | <b>T</b> . D 544 |          |               | a 🕜 🗆 🗟        |
| 1   | 1991 -  | 新細明書        |                  | - 12         | • A A    | = =  | »·· 1 | 日動換列  | 通用相式       |                    |       | - 51         | de la       | _          |      | 3     |         | 「日間の             | = · 2    | in in         |                |
| 秸.  | 上 ③ 復製相 | T B I       | <u>u</u> •   🔟 • | <u>0</u> - A | - ¢ğ - 1 |      | 律律 国  | 時模置中・ | s · % ,    | *.0 .00<br>.00 +.0 | 設定的   | E橋式化!<br>療伸・ | 格式化為<br>表格。 | 儲存档<br>根式: | 1 插入 | · 11年 | 橋式<br>。 | 2.清除・            | 辞序的      | 結選 尋找與<br>選取・ |                |
|     | 初始期     | 9           | 字型               |              |          | 3    | 的百方式  |       | 較佳         |                    |       |              | 模式          |            |      | 儲存机   |         |                  | 编辑       |               |                |
|     | AI      |             | • (*             | fx           | 與權系統     | 行情查詢 |       |       |            |                    |       |              |             |            |      |       |         |                  |          |               |                |
|     | A       | R           | C                | D            | E        | F    | 0     | н     | I          | 1                  |       | K            | L           |            | м    | N     | _       | 0                | P        | 0             | R              |
| 1   | 圓櫃糸統    | 行借查論        |                  |              |          |      |       |       |            |                    |       |              |             |            |      |       |         |                  |          |               |                |
| 2   | 列表日期    | 2015/11/    | 24               |              |          |      |       |       |            |                    |       |              |             |            |      |       |         |                  |          |               |                |
| 3   | 與穩大聲    |             |                  |              |          |      |       |       |            |                    |       |              |             |            |      |       |         |                  |          |               |                |
| 4   | 掛牌家數    |             | 總成交股票            | <b>收</b>     | 總成交金     | 額    | 總成交筆  | 敗     |            |                    |       |              |             |            |      |       |         |                  |          |               |                |
| 5   | 基金大檗    |             |                  |              |          |      |       |       |            |                    |       |              |             |            |      |       |         |                  |          |               |                |
| 6   | 掛牌家數    |             | 總成交股票            | 敗            | 總成交金     | 額    | 總成交筆  | 敗     |            |                    |       |              |             |            |      |       |         |                  |          |               |                |
| 7   | 黃金大盤    |             |                  |              |          |      |       |       |            |                    |       |              |             |            |      |       |         |                  |          |               |                |
| 8   | 登録檔數    |             | 總成交股數            | 数(台雨)        | 總成交金     | 額    | 總成交筆  | 敗     |            |                    |       |              |             |            |      |       |         |                  |          |               |                |
| 9   |         |             |                  | 前日           | 控管       | 報買   |       | 報酬    |            | 成交                 |       |              |             |            |      |       |         |                  | 上市櫃道     | 度             |                |
| 10  | 交易代號    | 設票          | 幣別               | 前日均價         | (基準價     | 價格   | 數量    | 價格    | 數量         | 最高                 | 最     | 低            | 均價          | 1          | 最近   | 數量    |         | 時間               | 日期       | 進度            |                |
| 11  | 1260    | 富味鄉         | 台幣               | 19.05        | 36       | 5 35 | 3000  | 36    | 5 3000     |                    | 0     | 0            | )           | 0          | C    | )     | 0       |                  |          |               |                |
| 12  | 1563    | 巧新          | 台幣               | 127.47       | 0        | ) 0  | 0     | (     | ) 0        |                    | 0     | C            | )           | 0          | C    | )     | 0       |                  |          |               |                |
| 13  | 1585    | 鎧鉅          | 台幣               | 4,65         | C        | ) 0  | 0     | (     | ) 0        |                    | 0     | 0            | )           | 0          | C    | )     | 0       |                  |          |               |                |
| 14  | 1598    | 岱宇          | 台幣               | 30,6         | C        | 27.9 | 3000  | 27.9  | 3000       |                    | 0     | 0            | )           | 0          | C    | )     | 0       |                  |          |               |                |
| 15  | 1818    | 願景          | 台幣               | 23           | C        | 48.4 | 3000  | 52    | 2 3000     |                    | 0     | 0            | )           | 0          | C    | )     | 0       |                  |          |               |                |
| 16  | 6486    | 互動          | 台幣               | 38.74        | C        | 0 0  | 0     | (     | 0          |                    | 0     | (            | )           | 0          | C    | )     | 0       |                  |          |               |                |
| 17  |         |             |                  |              |          |      |       |       |            |                    |       |              |             |            |      |       |         |                  |          |               |                |
| 18  |         |             |                  |              |          |      |       |       |            |                    |       |              |             |            |      |       |         |                  |          |               |                |
| 19  | 8       |             |                  |              |          |      |       |       |            |                    |       |              |             |            |      |       |         |                  |          |               |                |
| 20  | 1.11    | E 14 / 10-1 |                  |              |          |      |       |       |            |                    |       |              |             |            |      |       |         |                  |          | 1             |                |
| 244 |         | ENT COL     |                  |              |          |      |       |       |            |                    |       |              |             | _          |      |       | -       |                  | (miles m | 1000 0        | •              |

# 圖五十八:行情查詢畫面-匯出行情資料

#### 2.6.1.2.9 股票大盤功能

■ 按下 照天 ,將畫面股票大盤列隱藏或顯示。

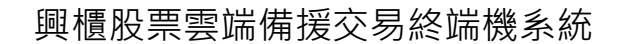

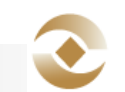

| 委託下單 行情                                                                                   | 查詢作業         | 帳號管理                   | 1 系統組織                                     | 下載                |                                            |                              |                 |                  |                       |                         |    |       |
|-------------------------------------------------------------------------------------------|--------------|------------------------|--------------------------------------------|-------------------|--------------------------------------------|------------------------------|-----------------|------------------|-----------------------|-------------------------|----|-------|
| t > 行情 > 行情                                                                               |              |                        |                                            |                   |                                            |                              |                 |                  |                       |                         |    |       |
| 行情                                                                                        |              |                        |                                            |                   |                                            |                              |                 |                  |                       |                         |    |       |
|                                                                                           |              |                        |                                            |                   |                                            |                              |                 |                  |                       |                         |    |       |
| 交易代號                                                                                      | 股票 -         | 从全 黄                   | 金目武役・                                      | 89,511            | 與國大部 基金                                    | 大服 黃                         | 金大銀             |                  |                       |                         |    |       |
| 與櫃大盤 掛牌家數                                                                                 | 296          |                        | 總成交股數                                      | 10000             |                                            | 自成交金額                        | 665050          |                  | 總成交筆調                 | <b>\$</b> 2             |    |       |
| TA-+-RE HURSTON                                                                           | 18           |                        | 總成交股數                                      | 0                 |                                            | 息成交金額                        | 0               |                  | 總成交筆書                 | \$ 0                    |    |       |
| 至近八頭 11144-34数                                                                            |              |                        |                                            |                   |                                            |                              |                 |                  |                       |                         |    |       |
| 黃金大縣 亞線檔數                                                                                 | 2            |                        | 總成交股數(台兩)                                  | 0                 |                                            | 息成交金額                        | 0               |                  | 總成交筆書                 | \$ 0                    |    |       |
| 黃金大整 登録權數                                                                                 | 2            |                        | 總成交股數(台兩)                                  | 0                 |                                            | 意成交金額                        | 0               |                  | 線成交筆書                 | \$ 0                    |    |       |
| 並並入重 田林子敏<br>黃金大藝 登録福載                                                                    | 2            | 前日                     | 總成交股數(台兩)                                  | 0                 | <b>a</b>                                   | <b>泉成交金額</b><br>報告           | 0               |                  | 線成交筆編                 | \$ 0                    |    |       |
| 金重人重 田林李叔<br>黃金大藝 登録檔数<br>交易代號 <u></u> 股票                                                 | 2            | 前日前日均價(7               | 總成交股散(台南)<br>控管<br>元) 基準信                  | 0<br>16           | 百一日の日本の日本の日本の日本の日本の日本の日本の日本の日本の日本の日本の日本の日本 | 8成交会額<br>報會<br>3 1 数用        | 0 最高            | 最低               | 線成交筆部<br>成3           | to<br>E                 | 教育 | 時間11日 |
| <ul> <li>空空人里 15時半数</li> <li>黃金大整 登録福数</li> <li>交易代號 12 股票</li> <li>AU9901 夏県全</li> </ul> | 2<br>2<br>合幣 | 前日<br>前日均價(6<br>4218.7 | 鐵成交股數(台兩)<br>控管<br><b>之) 基準信</b><br>4218.7 | 0<br>作<br>信格<br>0 | 百<br>数量 值林<br>0 0                          | 根成交金額<br>報告<br>3 111 数用<br>0 | 0<br>11 最高<br>0 | 11 <b>fielda</b> | 線成交筆<br>成3<br>り頃<br>0 | t o<br>t<br>tester<br>o | 0  | 訪問 日  |

圖五十九:行情查詢畫面-股票大盤

# 2.6.1.2.10 基金大盤功能

■ 按下 ※★★ ,將畫面基金大盤列隱藏或顯示。

| A 1 2018 - 2018        | M.BOTT-SK | THE SEC IN AN | A CONSIGNAL                   | 1.62  |      |         |      |        |          |     |      |  |
|------------------------|-----------|---------------|-------------------------------|-------|------|---------|------|--------|----------|-----|------|--|
| •• < 13 m < 13 m       |           |               |                               |       |      |         |      |        |          |     |      |  |
| 行情                     |           |               |                               |       |      |         |      |        |          |     |      |  |
|                        |           |               |                               |       |      |         |      |        |          |     |      |  |
| 交易代號                   | 股票 -      | 基金 黃          | 金目武設・                         | 新田    | 與微大盤 | 从全大器    | 18 E | 全大報    |          |     |      |  |
| 圓櫃大盤 掛牌家製              | 296       |               | 總成交股數                         | 10000 |      | 總成交     | 金額   | 665050 | 總成交筆     | 數 2 |      |  |
|                        | 7. C      |               | sever country                 | 0     |      | STRUCT: | 金額   | 0      | 總成交筆     | 數。  |      |  |
| 基金大盤 掛牌家數              | 18        |               | 認成父朕教                         | 0     |      | SSPACE. |      |        |          |     |      |  |
| 基金大盤 掛牌家裏<br>黃金大盤 登錄檔案 | 18        |               | 總成交股數                         | 0     |      | 總成交     | 金額   | 0      | <br>總成交筆 | 数の  | <br> |  |
| 基金大盤 掛牌家裏<br>黃金大盤 登録福載 | 18        |               | 地球交股数<br>總成交股数(台兩)            | 0     |      | 總成交     | 金額   | 0      | 線成交筆     | 數 0 |      |  |
| 基金大盤 掛牌家裏              | 18        |               | <sup>總成交股數</sup><br>總成交股數(台兩) | 0     |      | 總成交     | 金額   | 0      | 線成交筆     | 數0  |      |  |

圖六十:行情查詢畫面-基金大盤

# 2.6.1.2.11 黃金大盤功能

■ 按下 按下 ,將畫面黃金大盤列隱藏或顯示。

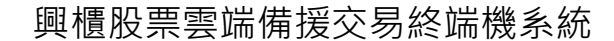

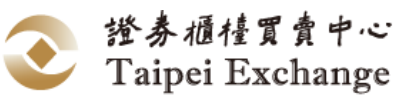

| 委託下單                   | 行情    | 查詢作業 | 板號管理                  | 1 系統組織                      | 下載           |           |                    |      |               |                 |               |                                                                                                    |         |    |   |
|------------------------|-------|------|-----------------------|-----------------------------|--------------|-----------|--------------------|------|---------------|-----------------|---------------|----------------------------------------------------------------------------------------------------|---------|----|---|
| > 行情 >                 | 行情    |      |                       |                             |              |           |                    |      |               |                 |               |                                                                                                    |         |    |   |
| 行情                     |       |      |                       |                             |              |           |                    |      |               |                 |               |                                                                                                    |         |    |   |
|                        |       | -    |                       |                             | -            |           |                    |      |               |                 |               |                                                                                                    |         |    |   |
| 交易代制                   | ę     | 股票・  | 基金 불                  | 全 目透脱 -                     | 時出           | 與橫大盤      | 金大量                | 金大   | 8             |                 |               |                                                                                                    |         |    |   |
| 與植大盤                   | 掛牌家數  | 296  |                       | 總成交股數                       | 10000        |           | 總成交金額              | 6650 | 050           |                 | 總成交筆製         | 2                                                                                                    |         |    |   |
| 基金大盤                   | 掛牌家數  | 18   |                       | 總成交股數                       | 0            |           | 總成交金書              | 0    |               |                 | 總成交筆數         | 0                                                                                                    |         |    |   |
| 10.0.1.00              | 登録福數  | 2    |                       | 總成交股數(台兩)                   | 0            |           | 總成交金書              | 0    |               |                 | 總成交筆畫         | 0                                                                                                    |         |    |   |
| 寅釜大縣                   |       |      |                       |                             |              |           |                    | -    |               |                 |               |                                                                                                    |         |    |   |
| 黃金大醬                   |       |      |                       |                             |              |           |                    |      |               |                 |               |                                                                                                    |         |    |   |
| 黄金大脑                   | _     |      | 前日                    | 控管                          | ł            | iii iii   | 报查                 |      | _             | _               | 成众            | -                                                                                                    | _       |    |   |
| 更 董大監<br>交易代號          | L KOR | 部別   | 前日前日均债(7              | 控管<br>1) 基準價                | 補償格          | 道数印刷(     | 報音<br>資格 11 数      |      | 最高 11         | 64 II           | 成交            | BJF                                                                                                    | 数同      | 時間 | н |
| 資金大陸<br>交易代法<br>AU9901 | L NO. | 1321 | 前日<br>前日均債6<br>4218.7 | 控管<br><b>基準</b> 借<br>4218.7 | 計<br>信格<br>0 | 数目<br>0 0 | 報告<br>資格 11 数<br>0 | 1    | 最高 ()<br>0 () | <b>ratu:</b> 11 | 成交<br>均価<br>0 | inter al la constante de la constante de la co | 数时<br>0 | 時間 | B |

圖六十一:行情查詢畫面-黃金大盤

#### 2.6.1.2.12 清除功能

■ 按下 · 可將畫面恢復回預設值

# 2.6.2 自選股設定作業

#### 2.6.2.1 操作畫面

點選[選單區]的[行情]/[自選股設定]

|   | 興櫃     | <b>夏</b> 備 | 援交    | 易系   | 統        |      |     |   | al 🏧 🎗 | 9X0102 |
|---|--------|------------|-------|------|----------|------|-----|---|--------|--------|
|   | 委託下單   | 行情         | 查询作業  | 帳號管理 | 系統組織     | 下載   |     |   |        |        |
| 1 | > 行情 > | 自選股        |       |      |          |      |     |   |        |        |
|   | 自選     | 股          |       |      |          |      |     |   |        |        |
|   | 自選股    | 測試▼        | 63) X | 統    | \$\$存 新君 | NJQ. |     |   |        |        |
|   | 未選取    |            |       |      |          |      | 已選取 |   |        |        |
|   |        |            | **    |      |          |      |     | + |        |        |
|   |        |            |       |      |          |      |     |   |        |        |
|   |        |            |       |      |          |      |     |   |        |        |
|   |        |            |       |      |          |      |     |   |        |        |
|   |        |            |       |      |          |      |     |   |        |        |
|   |        |            |       |      |          |      |     |   |        |        |

# 圖六十二:自選股設定畫面

2.6.2.2 操作說明

#### 2.6.2.2.1 查詢功能

■ 點選 依輸入的查詢條件列出自選股資訊

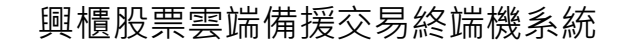

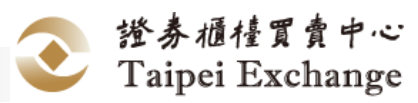

| 🔊 興櫃備援交易                                                                                                 | 系統          |                                                                       | al 🕿 🌡 9X0102 |
|----------------------------------------------------------------------------------------------------|-------------|-----------------------------------------------------------------------|---------------|
| 委託下單 行情 查谢作業 暢繁                                                                                          | 曾理 系統組織 下載  |                                                                       |               |
| ↑ > 行情 > 自選股                                                                                             |             |                                                                       |               |
| 自選股                                                                                                    |             |                                                                       |               |
| 白麗般 測試 王 金額 活般                                                                                           | 除武 儲存 新岩 用除 |                                                                       |               |
| 查詢成功。                                                                                                    |             |                                                                       |               |
| 未選取                                                                                                    |             | 已進取                                                                   |               |
| →→<br>1597 古院<br>1594 日間<br>1757 遺産<br>1766 賞旨<br>1776 選手<br>1814 東央派<br>1814 東央派<br>2009 道信<br>2237 電信間 |             | ◆<br>1260 富い地<br>1563 35新<br>1585 短辺<br>1598 辺宇<br>1818 開限<br>6485 互動 | **            |

- 2.6.2.2.2 清除功能
  - 按下 · 可將畫面恢復回預設值
- 2.6.2.2.3 篩選功能
  - 請使用[查詢功能](參考 2.6.1.2.1 交易代號查詢功能)將自選股資訊查出
  - 按下 · 展開篩選欄位
  - 依選擇的條件篩選自選股股票

| 1118 - 1222 | A DE TO DE TO DE LA CARAC |       |  |
|-------------|---------------------------|-------|--|
| 自選股         |                           |       |  |
| 白選股 測試 🗸    |                           | 所當 删除 |  |
|             |                           |       |  |
|             |                           | ×     |  |
| 類別          | 類股                        | ^     |  |
| 基金          | 玻璃陶瓷                      |       |  |
| 黃金          | 生技醫療                      |       |  |
|             | 防衛                        |       |  |
|             |                           |       |  |
| <           | N 655                     | /     |  |

圖六十四:自選股設定畫面-篩選

#### 2.6.2.2.4 儲存功能

- 請使用[查詢功能](參考 2.6.1.2.1 交易代號查詢功能)將自選股資訊查出
- 按下 \*\* 按鈕。

圖六十三:自選股設定畫面-查詢

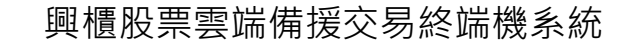

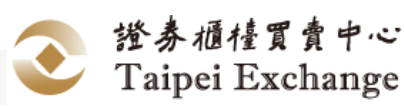

- 將[未選取]中全部股票,增加至[已選取]
- 按下 按鈕。
  - 將[未選取]中選擇的股票,增加[已選取]
- 按下 按钮。
  - 將[已選取]中選擇的股票,移除至[未選取]
- 按下 按鈕。
  - 將[已選取]全部股票,移除至[未選取]
- ,再點選 # 按鈕,進行資料修改

| 興櫃備援交易系                         | 統        |     | <b>.al 🗟 1</b> 9X0102 |
|---------------------------------|----------|-----|-----------------------|
| 委託下單 行情 查詢作業 帳號管理               | 系統組織 下載  |     |                       |
| ♠ > 行情 > 自選股                    |          |     |                       |
| 自選股                             |          |     |                       |
| 白斑般 周武 (1) 白湖 (3) 林田 (1) 田田 (1) | 儲存 新電 開除 |     |                       |
| 储存成功。                           |          |     |                       |
| 未選取                             |          | 已選取 |                       |
|                                 |          |     |                       |

#### 圖六十五:自選股設定畫面-儲存

#### 2.6.2.2.5 新增功能

- 點選 ,系統顯示新增視窗
- 輸入[自選股]
- 按下 按田 按鈕。
  - 將[未選取]中全部股票,增加至[已選取]
- 按下 按下 按鈕。
  - 將[未選取]中選擇的股票,增加[已選取]
- 按下 按下 按鈕。

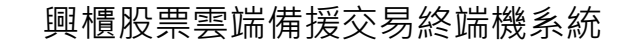

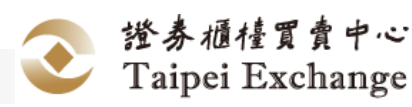

- 將[已選取]中選擇的股票·移除至[未選取]
- 按下 \*\* 按鈕。
  - 將[已選取]全部股票,移除至[未選取]
- ·再點選 確認 按鈕 · 即可新增一筆自選股設定

| 委託下單 行情 查詢作業 帳                              |                                          | - man 1902 - | 2 |                          |    |
|---------------------------------------------|------------------------------------------|--------------|---|--------------------------|----|
| ★ 行情 > 自選股                                  |                                          | HARR Mark    |   |                          |    |
| 自選股                                         |                                          |              |   |                          |    |
| 白斑股 測試 ● ● ● ● ●                            | 8794                                     | 8080         |   |                          |    |
|                                             | ARDI                                     | ands.        | - |                          |    |
| 能存取功。                                       | 業会                                       | 化试验应         |   |                          |    |
| 未进取                                         | PLIN                                     | (方)提         |   |                          |    |
| ++                                          | <                                        |              | ~ |                          | ** |
| 1567 百戊<br>1594 日南<br>1757 國慶<br>1750 第約    | 未選取                                      |              |   | 已遊取                      |    |
| 1760 員町<br>1776 展宇<br>1780 文弘               | -                                        | •            | • | + ++                     |    |
| 1814 東光統<br>1814 東光統<br>2069 運輸<br>2027 奈美教 | 1260 富味<br>1563 巧新<br>1585 鎔鉅<br>1587 古茂 | 965          | ^ | AU9901 臺銀金<br>AU9902 一銀金 |    |

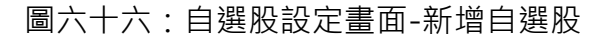

| 🕥 興櫃備援交易系                                                                                                    | 統                                                               | <b>.al 🖾 1</b> 9X0102 |
|----------------------------------------------------------------------------------------------------|-----------------------------------------------------------------|-----------------------|
| 委託下單 行情 查謝作業 帳號管理                                                                                                    | 系統組織 下載                                                         |                       |
| ★ > 行情 > 自選股                                                                                                    |                                                                 |                       |
| 自選股                                                                                                    |                                                                 |                       |
| 白色级 刻葉 凶 白湖 油粉 粉石                                                                                                    | Cate mint Roa                                                   |                       |
| 未選取                                                                                                    | 已进攻                                                             |                       |
| 1597 百茂     1597 百茂     1594 日南     1757 國称     1776 國称     1776 國称     1776 國称     1776 國称     1776 國称     1776 國称     1789 以     1814 現代出     1813 簡称     2069 道磁     2237 局機能 | 1265 當時總<br>1253 指則<br>1253 指則<br>1353 指則<br>1353 預則<br>6485 互動 |                       |

圖六十七:自選股設定畫面-完成新增

#### 2.6.2.2.6 刪除功能

- 請使用[查詢功能](參考 2.6.1.2.1 交易代號查詢功能)將發送對象資訊查出
- 按下 進行資料刪除

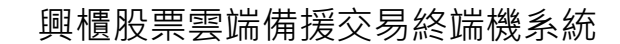

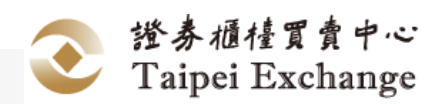

| 興櫃備援交易          | 系統            |     | .al 🖾 🛓9X0102 |
|-----------------|---------------|-----|---------------|
| 委託下單 行情 查謝作業 帳號 | 管理 系統組織 下載    |     |               |
| ● 行情 > 目現現      |               |     |               |
| 目選股             |               |     |               |
| 白斑股 無」 白河 消除 1  | N (Mrs 新宿 NPs |     |               |
|                 |               |     |               |
| DRA-1916        |               |     |               |
| HEALEND.        |               |     |               |
| 未選取             |               | 已進攻 |               |
|                 |               |     |               |
|                 |               |     |               |
|                 |               |     |               |
|                 |               |     |               |
|                 |               |     |               |
|                 |               |     |               |

圖六十八:自選股設定畫面-刪除

# 2.7 下載作業

# 2.7.1 報表及檔案作業

#### 2.7.1.1 操作畫面

點選[選單區]的[下載]/[報表及檔案]

| 兴他                  | 夏佣            | <b>扳</b> 父 | 、汤示           | :称   |     |    |    |    |  | 9X010 |
|---------------------|---------------|------------|---------------|------|-----|----|----|----|--|-------|
| 委託下單                | 行情            | 查询作業       | 帳號管理          | 系統組織 | 下載  |    |    |    |  |       |
| ↑ > 下載 >            | 報表及檔          | £          |               |      |     |    |    |    |  |       |
| 報表                  | 及檔案           | INK        |               |      |     |    |    |    |  |       |
|                     |               |            |               |      |     |    |    |    |  |       |
| 题別                  | 日行情表          | 20         | 15/11/24 星期:  | N N  | 10  |    |    |    |  |       |
| <b>短</b> 別<br>音調成功。 | 日行情表<br>查無資料。 | 20         | 15/11/24 屋期:  | N N  | 26. |    |    |    |  |       |
| <b>類別</b><br>查約成功。  | 日行情表<br>查無資料。 | ☑ 20<br>欄名 | 015/11/24 星期: | - N  | 39. | 代葉 | 11 | 狀態 |  |       |

圖六十九:報表及檔案畫面

# 2.7.1.1.1 日行情表下載功能

■ 選擇[報表]、[日期],再點選 按鈕

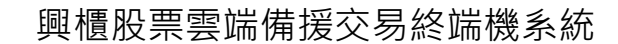

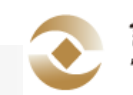

證券商版 使用手冊 1

| 興櫃備援交易系                       | 系統         |       | .al 🕿 🎗 9X0102 |
|-------------------------------|------------|-------|----------------|
| 💋 委託下單 行情 查询作業 帳號管理           | 系統組織 下載    |       |                |
| ♠ > 下載 > 報表及檔案                |            |       |                |
| 報表及檔案                         |            |       |                |
| <b>類別</b> 日行情末 ▶ 2015/11/24 墨 | 明二 🕶 下載 発作 |       |                |
| 下截成功。                         |            |       |                |
| 榴名                            | 低號         | 11    | 状態             |
| 基金日行傳表(電腦議價點選成交)              | 107        | 下戴成功。 |                |
| 壓縮報表檔                         | 399        | 下戴成功。 |                |
| 當日報價資料                        | 105        | 下載成功。 |                |
| 股票日行情表(系统外議價成交)               | 101        | 下戴成功。 |                |
| 股票日行情表(電腦議價點還成交)              | 100        | 下載成功。 |                |
| 股票次日異動資料                      | 102        | 下戴成功。 |                |
| 提券商各分支援點營業額統計表                | 103        | 下戴成功。 |                |
| 黃金日行情表(電腦譜價點還成交)              | 109        | 下戴成功。 |                |
| 顯示鏡 1 至 8 項結果,共 8 項           |            |       | 首東 上東 1 下東 尾東  |

圖七十:報表及檔案畫面-下載日行情表

#### 2.7.1.1.2 日行情表製作功能

■ 選擇[報表]、[日期],再點選 按鈕,系統顯示下載儲存視窗

| ★ > 下載 > 報表及檔案               |            |       |
|------------------------------|------------|-------|
| 報表及檔案                        |            |       |
| <b>類別</b> 日行情表 		 2015/11/24 | 型期二▼ 下載 製作 |       |
| 下截成功。                        |            |       |
| 儲名                           | 16 代盤      | 11    |
| 基金日行情表(電腦議價點選成交)             | 107        | 下載成功。 |
| 壓縮報表檔                        | 399        | 下載成功。 |
| 當日報價資料                       | 105        | 下截成功。 |
| 股票日行情表(系统外議價成交)              | 101        | 下載成功。 |
| 股票日行情表(電腦議價點還成交)             | 100        | 下截成功。 |
| 股票次日異動資料                     | 102        | 下截成功。 |
| 提券商各分支據點營業額統計表               | 103        | 下載成功。 |
|                              | 109        | 下戴成功。 |
| 黃金日行情表(電腦議價點還成交)             |            |       |

圖七十一:報表及檔案畫面-製作日行情表

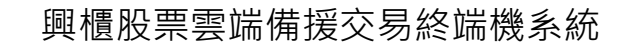

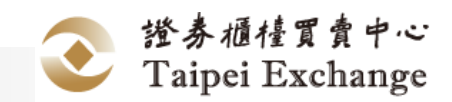

| 2) 🖬 の・C・ 🕫 1、日子傳統表式6 [推測] (同参集式) - Microsoft Excel |                                                                                                    |                  |           |        |                   |             |               |              |                                           |           |                | (i) X |            |                |             |            |    |     |    |                   |                  |           |        |            |   |
|-----------------------------------------------------|----------------------------------------------------------------------------------------------------|------------------|-----------|--------|-------------------|-------------|---------------|--------------|-------------------------------------------|-----------|----------------|-------|------------|----------------|-------------|------------|----|-----|----|-------------------|------------------|-----------|--------|------------|---|
| 情報                                                  | 常用                                                                                                    | 描入 將             |           | 第 元    | 科校                | 15 B        | 17            |              |                                           |           |                |       |            |                |             |            |    |     |    |                   |                  |           |        | ~ <b>(</b> |   |
| REL                                                 | <ul> <li>約下</li> <li>12</li> <li>12</li> <l< th=""><th>新細明的<br/>BZJ</th><th>u •   🗉 •</th><th>- 12</th><th>• А° А°<br/>• ф§ •</th><th>= .</th><th></th><th>≫.<br/>@@</th><th>日 日 日 田 換 列<br/>日 日 日 世 換 列<br/>日 日 日 世 道 日</th><th></th><th>用格式<br/>* %</th><th>,</th><th>-<br/>8 .00</th><th>設定格式化<br/>的條件 -</th><th>格式化為<br/>表語-</th><th>量存格<br/>様式・</th><th>語入</th><th></th><th>格式</th><th>Σ 自<br/>● 頃<br/>② 清</th><th>登加總。<br/>清。<br/>除。</th><th>27<br/>HRM</th><th></th><th></th><th></th></l<></ul> | 新細明的<br>BZJ      | u •   🗉 • | - 12   | • А° А°<br>• ф§ • | = .         |               | ≫.<br>@@     | 日 日 日 田 換 列<br>日 日 日 世 換 列<br>日 日 日 世 道 日 |           | 用格式<br>* %     | ,     | -<br>8 .00 | 設定格式化<br>的條件 - | 格式化為<br>表語- | 量存格<br>様式・ | 語入 |     | 格式 | Σ 自<br>● 頃<br>② 清 | 登加總。<br>清。<br>除。 | 27<br>HRM |        |            |   |
| 57                                                  | 11時 14                                                                                                    |                  | 우豆        |        | .6                |             | 3             | 國方式          |                                           | 5         | 數位             | 1     | 6          |                | 核式          |            |    | 發存相 |    | 1                 | _                | 编程        |        |            |   |
|                                                     | E01                                                                                                    |                  | • (0      | Jx     |                   |             |               |              |                                           |           |                |       |            |                |             |            |    |     |    |                   |                  |           |        |            |   |
|                                                     | A                                                                                                    |                  | В         | С      | E                 | )           |               |              |                                           | E         |                |       |            |                | F           |            | G  | Н   |    | I                 | J                |           | K      | L          | b |
| 1                                                   |                                                                                                    |                  |           | 10.8.5 |                   |             | 與權問           | <b>現実交</b> 見 | 易系統                                       |           |                |       |            | -              |             |            |    |     |    |                   |                  |           |        |            |   |
| 2                                                   | 赤統                                                                                                    | 別<br>Walk (W     | 類別        | 代號     | 代                 | 55 C        | First Dist in |              | (                                         | 名相        | and, here with |       |            | 1              | 大児          | -          |    |     |    |                   |                  |           |        |            |   |
| 3                                                   |                                                                                                    | 資源[頁<br> 「約30年/第 | 븝         | 100    | EMde              | 0102        | FRA HER       | は第日:         | 「丁言衣」第月                                   | たらに 主要    |                | 22    |            |                | 記載          |            |    |     |    |                   |                  |           |        |            |   |
| 5                                                   | JIX SRVP 4                                                                                                    | Margarite.       | H         | 102    | EMde              | s020        | Int dis 1     | は重次          | 日星動資料                                     | 2.711 ESC | B NG X         | 2     |            |                | 同成          |            |    |     |    |                   |                  |           |        |            |   |
| 6                                                   | 基金電話                                                                                                    | 隠議價              | E         | 107    | EMde              | 210         | 基金            | 1行情:         | 表(電腦議(                                    | 12522     | 成(交)           |       |            |                | 宅成          |            |    |     |    |                   |                  |           |        |            |   |
| 7                                                   | 基金非電                                                                                                    | 調議價              | E         | 108    | EMdc              | s202        | 基金目           | 目行情          | 表(系統外語                                    | 信成        | 20             |       |            | 3              | 完成          |            |    |     |    |                   |                  |           |        |            |   |
| 8                                                   | 黄金電販                                                                                                    | 暗議價              | H         | 109    | EMde              | <u>s410</u> | 黄金            | 1行情          | 表(電腦議作                                    | 點裡        | 成交             |       |            | 3              | 宅成          |            |    |     |    |                   |                  |           |        |            | - |
| 10<br>11<br>12<br>13                                |                                                                                                    |                  |           |        |                   |             |               |              |                                           |           |                |       |            |                |             |            |    |     |    |                   |                  |           |        |            |   |
| 14<br>15<br>16<br>17<br>18<br>秋緒                    | N Home /                                                                                                    | EMdes010         | _EMdes020 | EMdcs0 | 02 / EMd          | es210 /     | EMdcs2        | 102./E)      | Mdes410 🥂                                 | 2/        |                |       |            |                |             |            |    |     |    |                   |                  |           | 100% 🗨 | ( <u> </u> |   |

圖七十二:報表及檔案畫面-日行情表檔案

- 2.7.1.1.3 DailyOrders 下載功能
  - 選擇[報表],再點選 按鈕

| 興相     | 匱備         | 援交         | 易系          | 統    |    | <b>.al 🕿 1</b> 9X0102 |
|--------|------------|------------|-------------|------|----|-----------------------|
| 委託下篇   | : 行情       | 查询作業       | 帳號管理        | 系統組織 | 下級 |                       |
| ★ > 下載 | > 報表及檔     | 歯          |             |      |    |                       |
| 報表     | 長及檔案       | 和          |             |      |    |                       |
| 類別     | Daily Orde | ers 💙 🛛 20 | 15/11/24 星期 | 下載   | 製作 |                       |
| 下截成功   | b.         |            |             |      |    |                       |

圖七十三:報表及檔案畫面-下載 Dailyorders

# 2.7.1.1.4 Dailyorders 製作功能

■ 選擇[報表]・再點選 按鈕・系統顯示下載儲存視窗

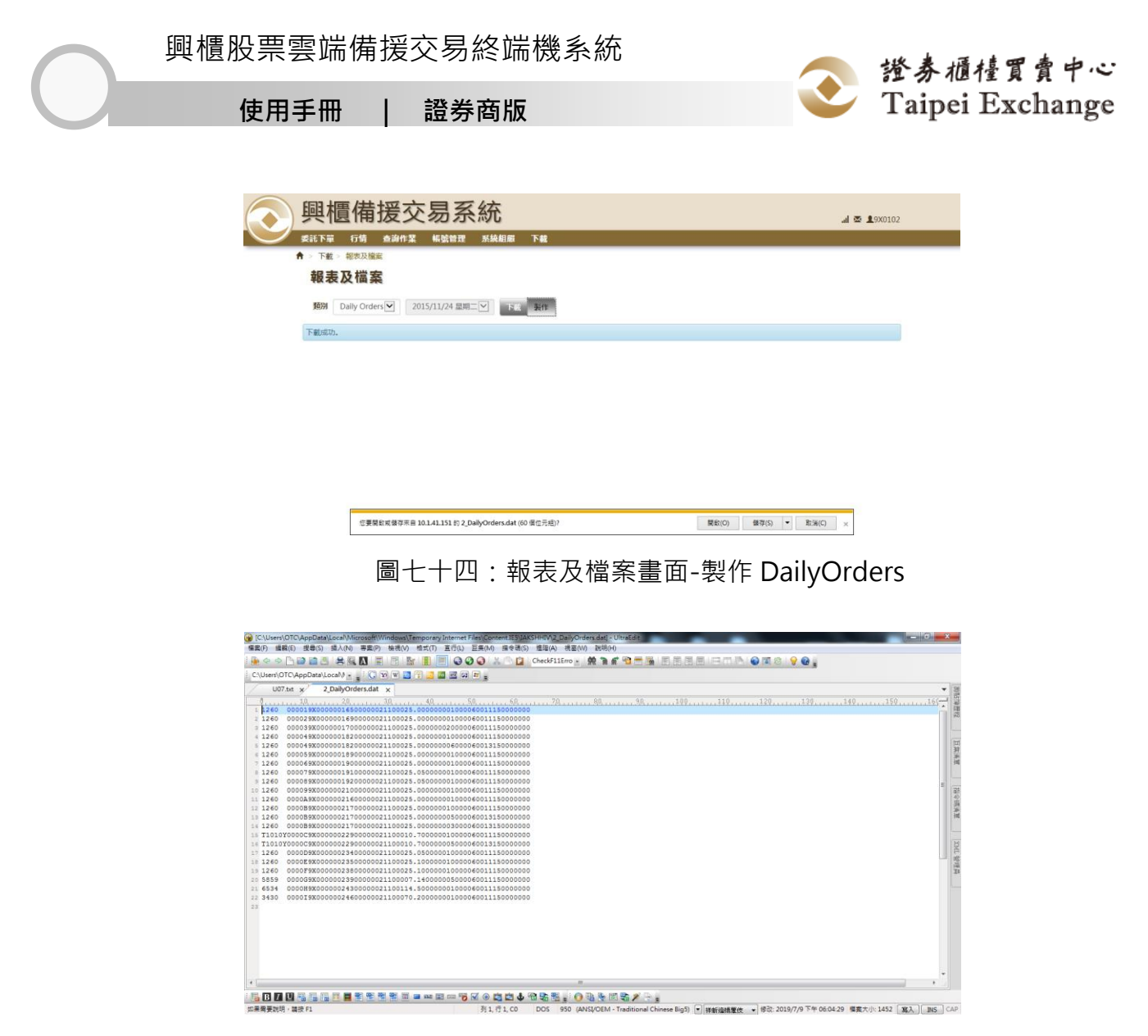

圖七十五:報表及檔案畫面-DailyOrders 檔案

- 2.7.1.1.5 DailyTrades 下載功能
  - 選擇[報表],再點選 按鈕

| < >>>>>>>>>>>>>>>>>>>>>>>>>>>>>>>>>>>>    | <b>.d 👁 1</b> 9X0102 |
|-------------------------------------------|----------------------|
| ▲ ● ● ● ● ● ● ● ● ● ● ● ● ● ● ● ● ● ● ●   |                      |
| ♠ > 下載 > 報表及機案                            |                      |
| 報表及檔案                                     |                      |
| 1979 Daily Trade 🗹 2015/11/24 星期二 🗹 下載 発作 |                      |
| 下截成功。                                     |                      |

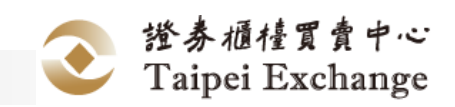

圖七十六:報表及檔案畫面-下載 DailyTrades

# 2.7.1.1.6 DailyTrades 製作功能

■ 選擇[報表]·再點選 按鈕·系統顯示下載儲存視窗

| 興櫃備援交易系統                                                                                                    | <b>.al 🖾 1</b> 9X0102 |
|----------------------------------------------------------------------------------------------------|-----------------------|
| ────────────────────────────────────                                                                                      |                       |
| ♠ > 下載 > 秘表及機能                                                                                                    |                       |
| 報表及檔案                                                                                                    |                       |
| 1907 Daily Trade 💟 2015/11/24 型明二ビ 副社 単計                                                                                  |                       |
| 下截成功。                                                                                                    |                       |
|                                                                                                    |                       |
|                                                                                                    |                       |
| 您要简款或做存来目 10.1.41.151 的 3_DailyTrades.dat (92 僅位元档)? 關助(O)                                                                | 鐵存(S) ▼ 取消(C) ×       |
| 圖七十七:報表及檔案畫面-製作                                                                                                    | 乍 DailyTrades         |
| [C:Users\OTC\AppData\Local\Microsoft\Windows\Temporary Internet Files\Content.IE5\RQY29M8K\3_DailyTrades.dat] - UltraEdit |                       |
|                                                                                                    |                       |
|                                                                                                    |                       |
| O U07.tx x 3_DailyTrades.dat x                                                                                            | • 3                   |
| g                                                                                                    |                       |
| 1 59X009X00 <u>+</u> 2 000041000000210807111500000001594 100016.4500000050009Y0T000015900000640000023<br>2                |                       |
|                                                                                                    |                       |
|                                                                                                    |                       |
|                                                                                                    |                       |
|                                                                                                    |                       |
|                                                                                                    |                       |
|                                                                                                    | Ĩ                     |
|                                                                                                    | 8                     |
|                                                                                                    |                       |
|                                                                                                    | 1                     |
|                                                                                                    |                       |

# 

# 圖七十八:報表及檔案畫面-DailyTrades 檔案

# 2.7.2 手冊作業

#### 2.7.2.1 操作畫面

點選[選單區]的[下載]/[證券商使用手冊]

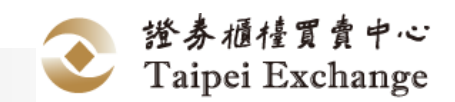

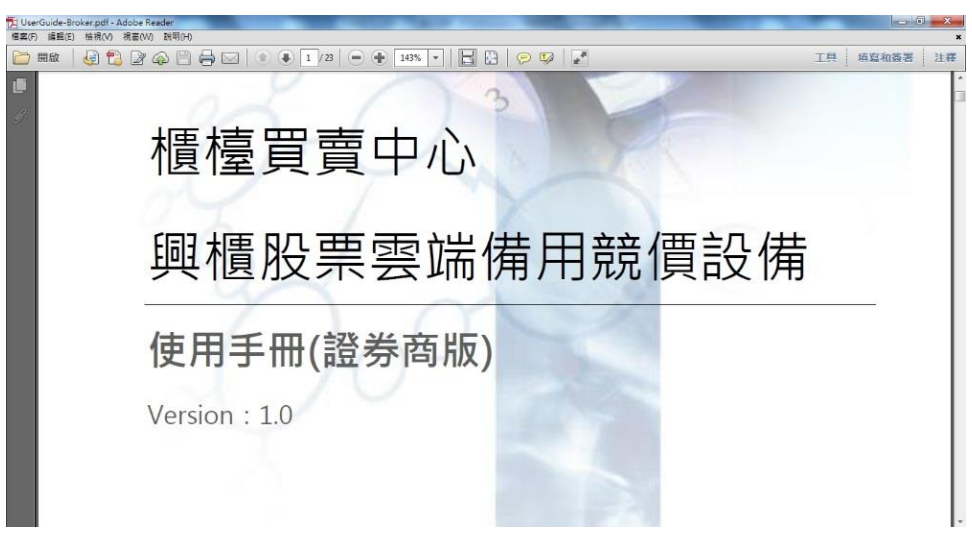

#### 圖七十九:手冊畫面

# 2.7.3 版本作業

#### 2.7.3.1 操作畫面

點選[選單區]的[系統組織]/[版本訊息]

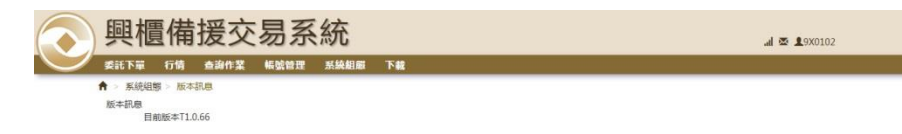

圖八十:版本作業畫面